# Knick >

# Stratos<sup>®</sup> Eco 2405 Cond OuickStart Kurzübersicht......15 QuickStart ......27 Inicio rápido ......51 Início rápido ......63 Pikakäynnistys ......75

Aktuelle Produktinformation: www.knick.de

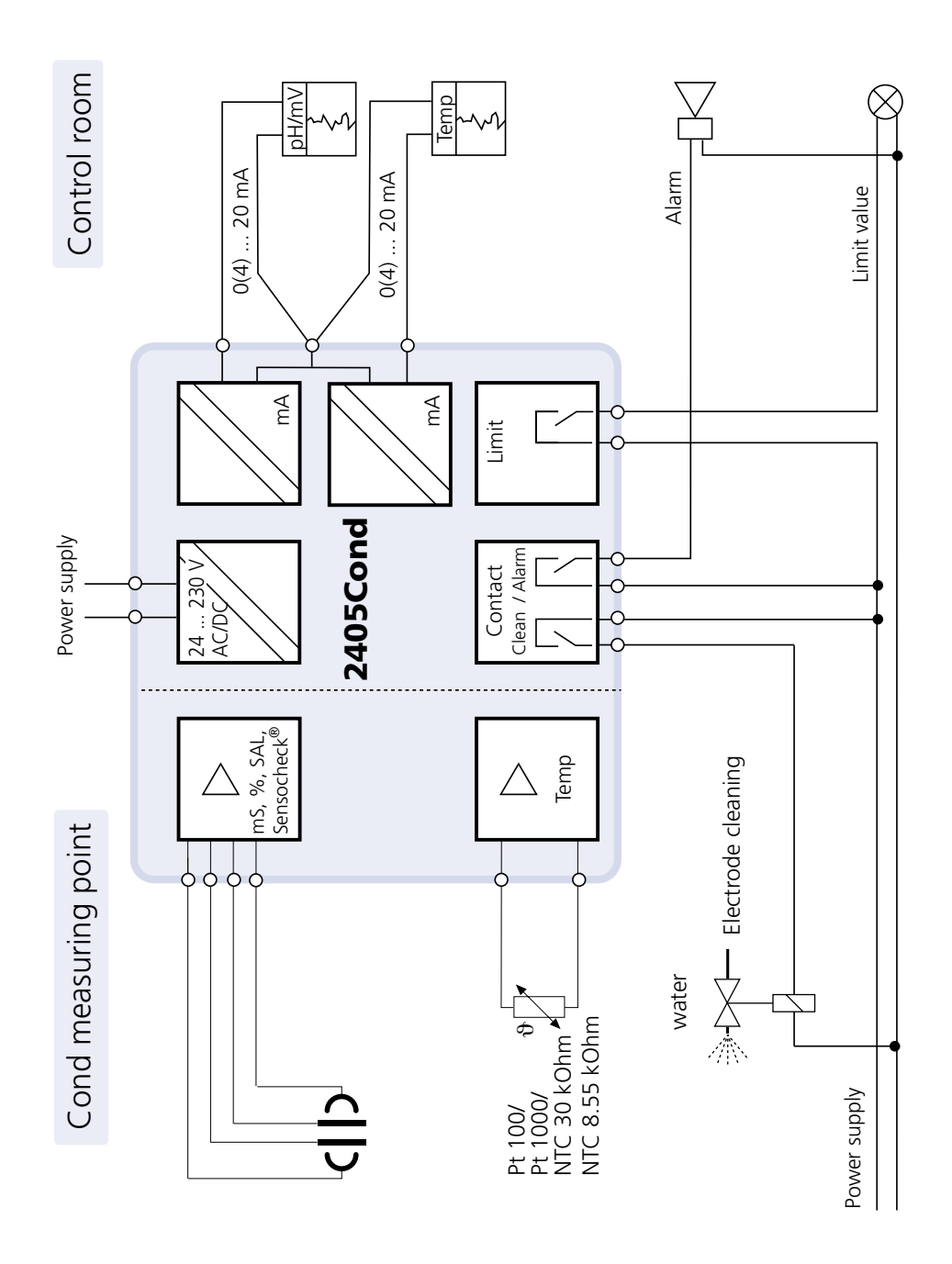

### WARNING!

These short instructions are intended for commissioning the Stratos Eco 2405 Cond transmitters. They are intended for experienced users and do not replace the instruction manual (on included CD-ROM or at www.knick.de).

The shipment includes a special document with safety information.

Stratos Eco 2405 Cond is used for measurement of electrical conductivity and temperature in liquids. Fields of application are: biotechnology, chemical industry, environment, food processing, water/wastewater treatment.

The sturdy molded enclosure can be fixed into a control panel or mounted on a wall or at a post.

The protective hood provides additional protection against direct weather exposure and mechanical damage.

The device can be used with all 2- and 4-electrode sensors. It provides two current outputs (for transmission of measured value and temperature, for example), two contacts, and a universal power supply 24 ... 230 V AC/DC, AC: 45 ... 65 Hz.

#### **Terminals:**

Screw terminal, suitable for single wires / flexible leads up to 2.5 mm<sup>2</sup> (AWG 14).

Recommended torque for the terminal screws: 0.5...0.6 Nm.

### **Sensor Connection**

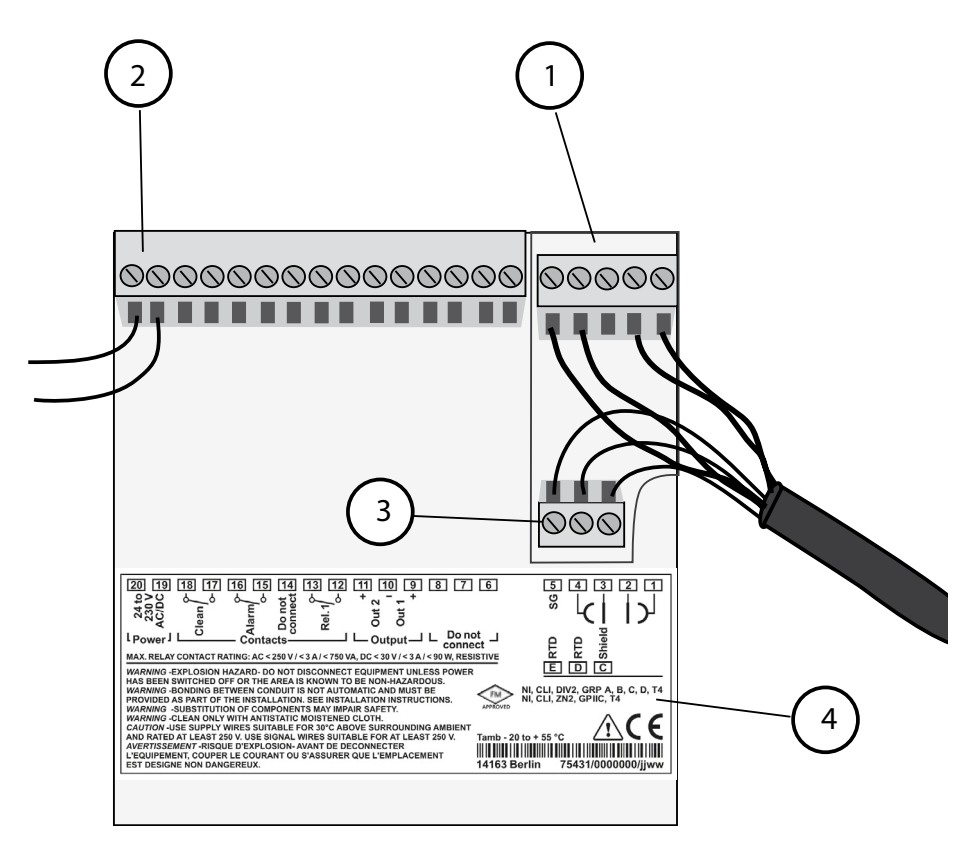

- 1 Terminals for sensor
- 2 Power supply connection
- 3 Terminals for temperature probe and outer shield
- 4 Specifications for terminal assignment

#### **Division 2 Wiring**

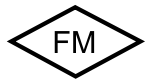

The connections to the device must be installed in accordance with the National Electric Code (ANSI NFPA 70) Division 2 hazardous (classified) location non-incendive wiring techniques.

4

# Example: Cond measurement with 2-electrode sensor (coaxial electrodes)

Any 2-electrode sensors with cell constants from 0.0050 cm<sup>-1</sup> to 19.9999 cm<sup>-1</sup>, with or without temperature detector, can be connected, e.g. SE610.

Stratos Eco 2405 Cond

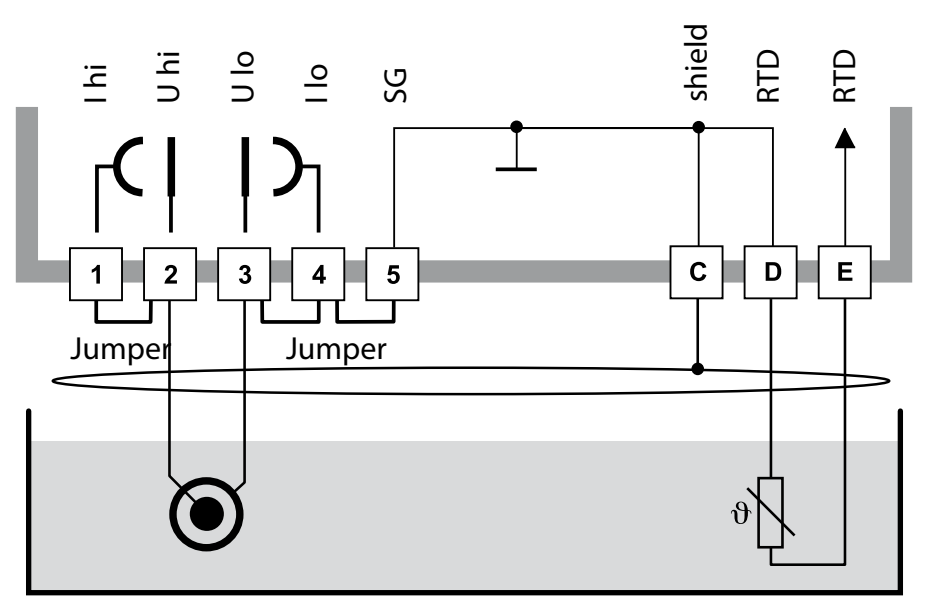

#### Caution!

Place jumpers:

- across terminals 1 and 2
- across terminals 3 and 4
- across terminals 4 and 5

| Terminal | 2 (jumper<br>1-2) | 3 (jumper<br>3-4-5) | D  | E  | C              | Cell constant        |
|----------|-------------------|---------------------|----|----|----------------|----------------------|
| SE610    | BN                | WH                  | GN | YE | BK<br>(shield) | 0.1 cm <sup>-1</sup> |

# Quickstart

#### **Measuring Mode**

After the operating voltage has been connected, the analyzer goes to "Measuring" mode. From the "Calibration" mode, you can switch the analyzer to "Measuring" mode by pressing the **cal** key, from the "Configuration" mode by pressing **conf** (waiting time for measured-value stabilization approx. 20 sec).

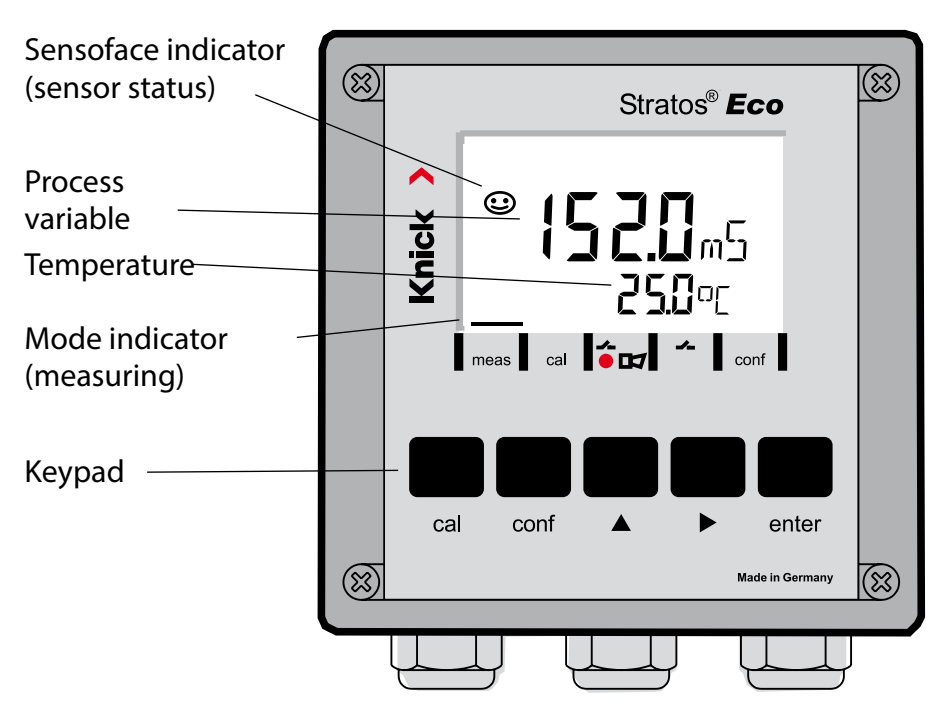

#### Sensocheck, Sensoface Sensor Monitoring

Sensocheck continuously monitors the sensor and its wiring. Sensocheck can be switched on/off (default: off).

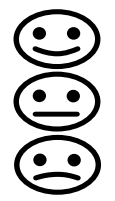

Sensoface provides information on the conductivity sensor condition. Significant sensor polarization effects or an excessive cable capacitance are indicated.

| Keypad       |                                                                                                    |  |  |
|--------------|----------------------------------------------------------------------------------------------------|--|--|
| cal          | Start, end calibration                                                                                                    |  |  |
| conf         | Start, end configuration                                                                                                    |  |  |
| •            | <ul> <li>Select digit position<br/>(selected position blinks)</li> <li>Menu navigation</li> </ul>                                                                                      |  |  |
| <b></b>      | <ul><li>Edit digit</li><li>Menu navigation</li></ul>                                                                                                    |  |  |
| enter        | <ul> <li>Calibration:<br/>Continue in program sequence</li> <li>Configuration: Confirm entries,<br/>next configuration step</li> <li>Measuring mode: Display output current</li> </ul> |  |  |
| cal 🔶 enter  | Cal Info: Display of cell constant                                                                                                    |  |  |
| conf → enter | Error Info: Display of last error message                                                                                                    |  |  |
| ▶ + ▲        | Start GainCheck device self-test                                                                                                    |  |  |

#### Passcodes

| Key + passcode | Menu item                            |
|----------------|--------------------------------------|
| cal + 0000     | CAL info (display of cell constant)  |
| cal + 0110     | Calibration (with standard solution) |
| cal + 1100     | Cell constant adjustment             |
| cal + 1105     | Product calibration                  |
| cal + 1015     | Temp probe adjustment                |

#### Configuration

| Key + passcode | Menu item                                 |
|----------------|-------------------------------------------|
| conf + 0000    | Error info (display of last error, erase) |
| conf + 1200    | Configuration                             |
| conf + 2222    | Sensor monitor (resistance and temp)      |
| conf + 5555    | Current source 1 (specify output current) |
| conf + 5556    | Current source 2 (specify output current) |
| conf +         | Factory setting                           |

### **Changing the Mode / Entering Values**

#### Make sure that the device is in "Measuring" mode:

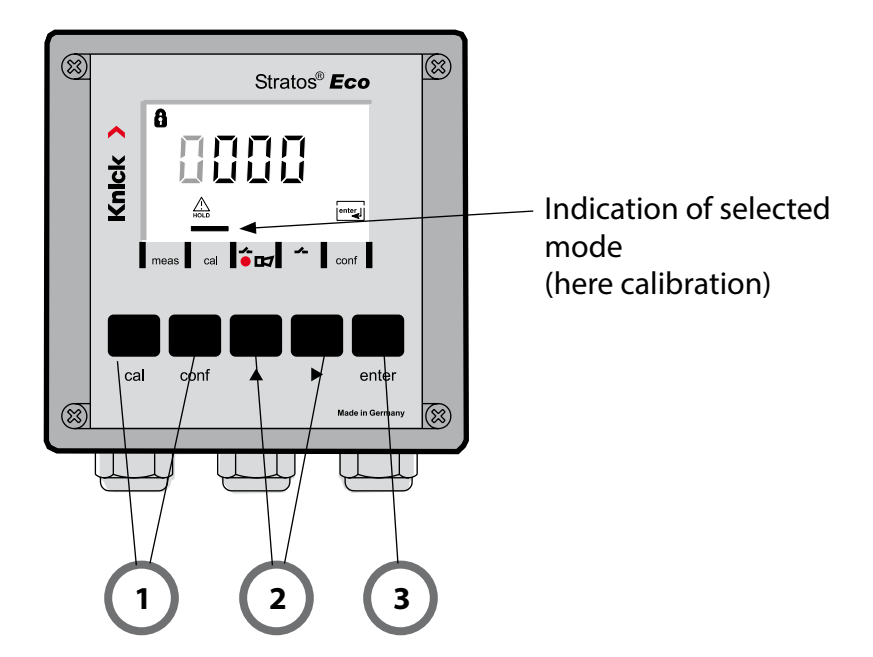

1) Press the corresponding key for calibration – **cal** for configuration – **conf** 

#### **Passcode Entry**

- 2) Select numeral using ▶, edit number using ▲
- 3) Confirm entry with enter

The configuration steps are assigned to different menu groups. With the arrow keys you can jump between the individual menu groups.

Each menu group contains menu items for setting the parameters. Pressing **enter** opens a menu item. The values are edited using the arrow keys. Pressing **enter** confirms/stores the settings.

Return to measurement: Press conf.

| Seleo<br>grou | ct menu<br>Ip | Menu group               | Code Display |      | Select menu<br>item |
|---------------|---------------|--------------------------|--------------|------|---------------------|
|               |               | Output 1                 | o1.          |      | enter               |
|               |               |                          | Menu ite     | em 1 |                     |
|               |               |                          | Menu ite     | em 2 | enter               |
|               | •             |                          |              | :    | enter               |
|               |               |                          | Menu ite     | em   |                     |
|               | •             | Output 2                 | o2.          |      | ✓ enter             |
|               | • (           | Temperature compensation | tc.          |      | ≺.<br>Previous menu |
|               | • (           | Alarm settings           | AL.          |      | group:              |
| ►             | <b></b>       | Relay                    | rL.          |      |                     |

### Calibration

#### **Calibration by Entry of Cell Constant**

Input of cell constant with simultaneous display of uncorrected conductivity value and temperature

| Display | Action                                                                                                    | Remark                                                                                                    |
|---------|----------------------------------------------------------------------------------------------------|----------------------------------------------------------------------------------------------------|
|         | Press <b>cal</b> key, enter code 1100.<br>Select with → key,<br>edit number with → key,<br>proceed with <b>enter</b> . | Device is in the Hold<br>mode.<br>If an invalid code is<br>entered, the device<br>returns to measuring<br>mode.                                                            |
|         | Ready for calibration                                                                                                  | Display (2 sec)                                                                                                    |
|         | Enter cell constant of connected sensor:<br>Select using > ,<br>enter number using >                                   | The lower display<br>shows the measured<br>conductivity value.<br>(When there has<br>not been an entry<br>for 6 sec, the lower<br>display alternately<br>shows the conduc- |
|         | A change in the cell constant also changes the conductivity value.                                                     | tivity and tempera-<br>ture value.)                                                                                                    |
|         | Press <b>enter</b> to confirm cell constant.                                                                           |                                                                                                    |

| Display                                     | Action                                                                                                    | Remark                                                                                   |
|---------------------------------------------|----------------------------------------------------------------------------------------------------|------------------------------------------------------------------------------------------|
| © <b>  [] [] ]</b> m5<br><u>▲</u> 26.3°[ == | The device now displays the conductivity and temperature.                                                                             |                                                                                          |
|                                             | The measured value is shown in<br>the main display alternately with<br>"Hold". "enter" blinks.<br>End calibration with <b>enter</b> . | After end of calibra-<br>tion, the outputs<br>remain in Hold mode<br>for approx. 20 sec. |

### **Error Messages**

| Error  | Display                     | Problem<br>Possible causes                                                                                                    | Alarm contact | Red LED | out 1 (22 mA)* | out 2 (22 mA)* |
|--------|-----------------------------|----------------------------------------------------------------------------------------------------|---------------|---------|----------------|----------------|
| ERR 01 | Measured<br>value<br>blinks | <ul> <li>Sensor</li> <li>Wrong cell constant</li> <li>Measurement range violation</li> <li>SAL &gt; 45 %</li> <li>Sensor connection or cable defective</li> </ul>                           | x             | x       | х              |                |
| ERR 02 | Measured<br>value<br>blinks | <b>Unsuitable sensor</b><br>Conductance range > 3500 mS                                                                                                    | Х             | х       | х              |                |
| ERR 98 | "Conf"<br>blinks            | <b>System error</b><br>Configuration or calibration data defec-<br>tive; completely reconfigure the device<br>using the factory settings. Then calibrate.<br>Memory error in device program | x             | x       | x              | x              |
| ERR 99 | "FAIL"<br>blinks            | <b>Factory settings</b><br>EEPROM or RAM defective<br>This error message only occurs in the<br>case of a total defect. The device must<br>be repaired and recalibrated at the<br>factory.   | х             | х       | х              | x              |

### **Error Messages**

| Error  | lcon<br>(blinks) | Problem<br>Possible causes                                                                                          | Alarm contact | Red LED      | out 1 (22 mA)* | out 2 (22 mA)* |
|--------|------------------|----------------------------------------------------------------------------------------------------|---------------|--------------|----------------|----------------|
| ERR 03 |                  | <b>Temperature probe</b><br>Open or short circuit<br>Temperature range exceeded                                     | х             | x            | x              | х              |
| ERR 11 | mA               | <b>Current output 1</b><br>Current below 0 (3.8) mA                                                                 | х             | х            | х              |                |
| ERR 12 | mA               | <b>Current output 1</b><br>Current above 20.5 mA                                                                    | x             | x            | x              |                |
| ERR 13 | mA               | <b>Current output 1</b><br>Current span too small / too large                                                       | x             | x            | x              |                |
| ERR 21 |                  | <b>Current output 2</b><br>Current below 0 (3.8) mA                                                                 | x             | x            |                | x              |
| ERR 22 |                  | <b>Current output 2</b><br>Current above 20.5 mA                                                                    | x             | x            |                | x              |
| ERR 23 |                  | <b>Current output 2</b><br>Current span too small / too large                                                       | x             | x            |                | x              |
| ERR 33 |                  | Sensocheck:                                                                                                    | х             | x            | x              |                |
|        |                  | Wrong or defective sensor / polarization<br>effects at the sensor / cable too long or<br>defective / plug defective | Ser<br>act    | nsofa<br>ive | ace            |                |
|        |                  | Temperature outside conversion tables<br>(TC, conc, SAL)                                                            | Ser<br>act    | nsofa<br>ive | ace            |                |

\* if output has been set to Alarm = 22mA during configuration

### Bestimmungsgemäßer Gebrauch

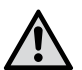

#### WARNUNG!

Diese Kurzübersicht ist für die Inbetriebnahme der Transmitter Stratos Eco 2405 Cond vorgesehen. Sie ist für den erfahrenen Anwender gedacht und kein Ersatz für das Lesen und Befolgen der Anweisungen in der Bedienungsanleitung (auf beiliegender CD-ROM bzw. im Internet auf www.knick.de).

Die Sicherheitshinweise sind als gesonderte Dokumentation im Lieferumfang enthalten.

Stratos Eco 2405 Cond wird zur Messung elektrischer Leitfähigkeit und Temperatur in Flüssigkeiten eingesetzt. Einsatzgebiete sind: Biotechnologie, Chemische Industrie, Umwelt- und Lebensmittelbereich, Wasser-/Abwassertechnik.

Das robuste Kunststoffgehäuse gestattet den Schalttafeleinbau oder die Wand- bzw. Mastmontage.

Das Schutzdach bietet zusätzlichen Schutz vor direkten Witterungseinflüssen und mechanischer Beschädigung.

Das Gerät ist für alle 2- und 4-Elektroden-Sensoren ausgelegt. Es verfügt über zwei Stromausgänge (zur Übertragung von z. B. Messwert und Temperatur), zwei Kontakte und eine universelle Netzversorgung 24 ... 230 V AC/DC, AC: 45 ... 65 Hz.

#### Anschlussklemmen:

Schraubklemmen, geeignet für Einzeldrähte / Litzen bis 2,5 mm<sup>2</sup>. Empfohlenes Anzugsmoment der Klemmenschrauben: 0,5...0,6 Nm.

### Sensor anschließen

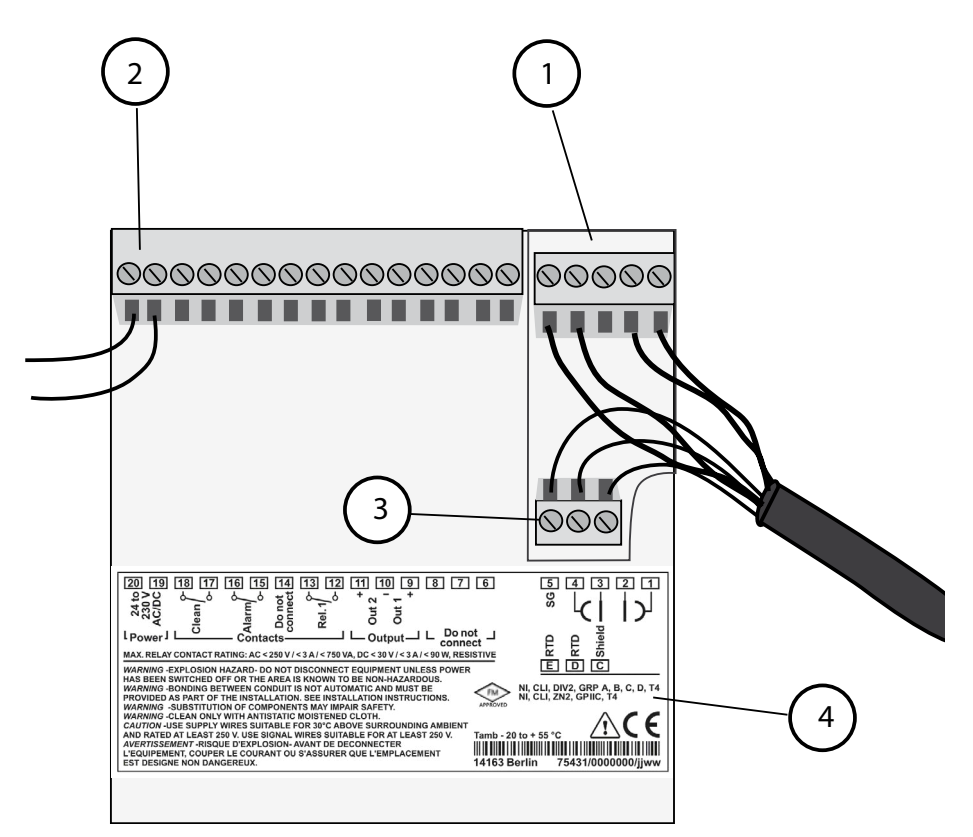

- 1 Anschlussklemmen für Sensor
- 2 Anschluss Hilfsenergie
- 3 Anschlussklemmen für Temperaturfühler und Außenschirm
- 4 Angaben zur Klemmenbelegung

#### **Division 2 Wiring**

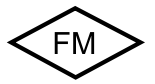

Die Anschlüsse des Gerätes müssen nach den Vorgaben des National Electric Code (ANSI NFPA 70) Division 2 hazardous (classified) location non-incendive wiring techniques errichtet werden.

#### Beispiel: Cond-Messung mit 2-Elektroden-Sensor (koaxiale Elektroden)

Alle 2-Elektroden-Sensoren mit Zellkonstanten von 0,0050 cm<sup>-1</sup> bis 19,9999 cm<sup>-1</sup>, mit oder ohne Temperaturfühler, sind anschließbar, z. B. SE610.

Stratos Eco 2405 Cond

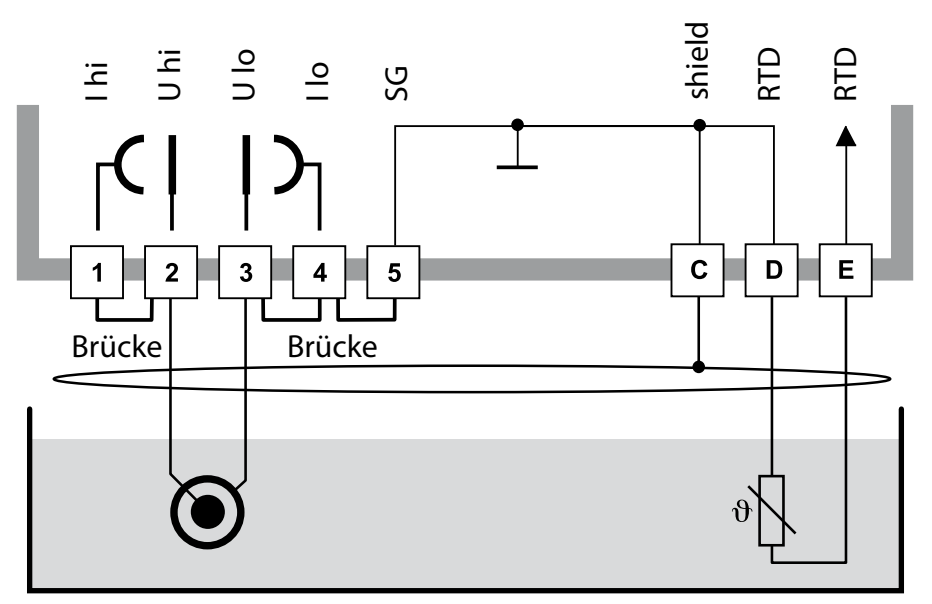

#### Achtung!

folgende Brücken einsetzen:

- zwischen Klemme 1 und 2
- zwischen Klemme 3 und 4
- zwischen Klemme 4 und 5

| Klemme | 2<br>(Brücke 1-2) | 3<br>(Brücke 3-4-5) | D  | E  | C              | Zellkonstante        |
|--------|-------------------|---------------------|----|----|----------------|----------------------|
| SE610  | bn                | WS                  | gn | ge | sw<br>(Schirm) | 0,1 cm <sup>-1</sup> |

# Quickstart

#### **Betriebsart Messen**

Nach Zuschalten der Betriebsspannung geht das Gerät in die Betriebsart "Messen". Aus der Betriebsart "Kalibrierung" wird das Gerät mit **cal**, aus der Betriebsart "Konfigurierung" mit **conf** in die Betriebsart "Messen" geschaltet (Wartezeit zur Messwertstabilisierung ca. 20 s).

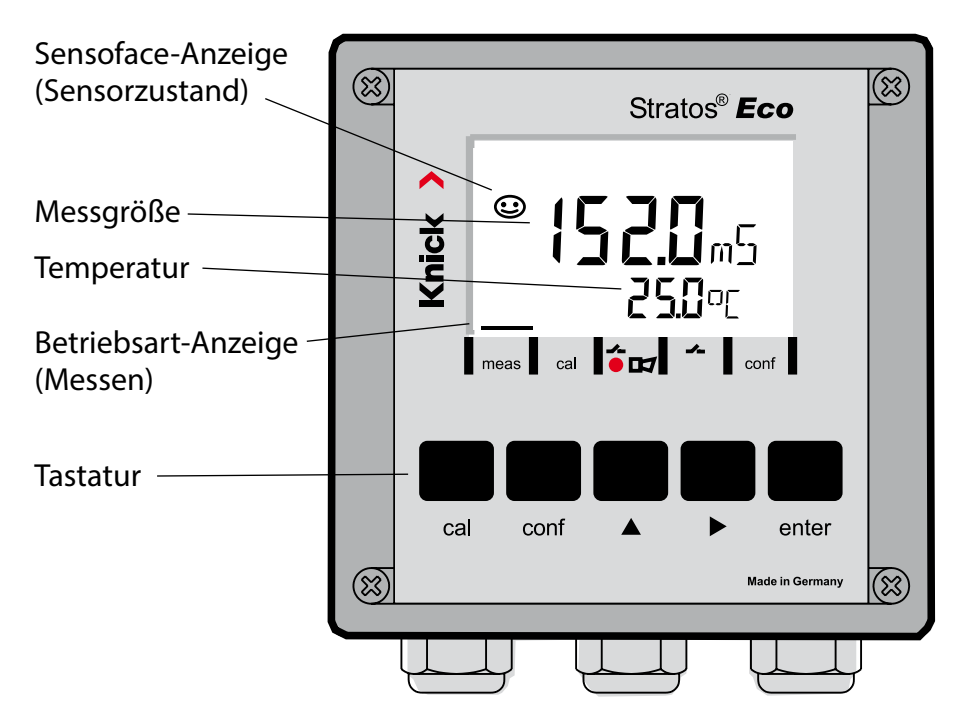

#### Sensorüberwachung Sensocheck, Sensoface

Sensocheck überwacht kontinuierlich den Sensor und die Zuleitungen. Sensocheck ist parametrierbar (Werkseinstellung: Aus).

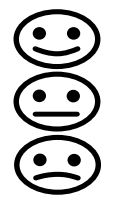

Sensoface gibt Hinweise über den Zustand des Leitfähigkeitssensors. Es werden deutliche Polarisationseffekte des Sensors oder eine zu hohe Kabelkapazität angezeigt.

| Tastatur     |                                                                                                    |  |  |  |
|--------------|----------------------------------------------------------------------------------------------------|--|--|--|
| cal          | Kalibrierung starten, beenden                                                                                                    |  |  |  |
| conf         | Konfigurierung starten, beenden                                                                                                    |  |  |  |
| •            | <ul> <li>Ziffernstelle auswählen<br/>(ausgewählte Stelle blinkt)</li> <li>Menünavigation</li> </ul>                                                                                     |  |  |  |
| <b>^</b>     | <ul><li>Stelle ändern</li><li>Menünavigation</li></ul>                                                                                                    |  |  |  |
| enter        | <ul> <li>Kalibrierung:<br/>Weiter im Programmablauf</li> <li>Konfigurierung: Eingaben bestätigen,<br/>nächster Konfigurierschritt</li> <li>Messmodus: Ausgangsstrom anzeigen</li> </ul> |  |  |  |
| cal 🔶 enter  | Cal-Info, Anzeige der Zellkonstante                                                                                                    |  |  |  |
| conf → enter | Error-Info, Anzeige der letzten Fehlermeldung                                                                                                    |  |  |  |
| ▶ + ▲        | Geräteselbsttest GainCheck starten                                                                                                    |  |  |  |

#### Passcodes

| Taste + Passcode | Menüpunkt                         |
|------------------|-----------------------------------|
| cal + 0000       | CAL-Info (Anzeige Zellkonstante)  |
| cal + 0110       | Kalibrierung (mit Standardlösung) |
| cal + 1100       | Abgleich Zellkonstante            |
| cal + 1105       | Produktkalibrierung               |
| cal + 1015       | Abgleich Temperaturfühler         |

#### Konfigurierung

| Taste + Passcode | Menüpunkt                                    |
|------------------|----------------------------------------------|
| conf + 0000      | Error-Info (Anzeige letzter Fehler, Löschen) |
| conf + 1200      | Konfigurierung                               |
| conf + 2222      | Sensormonitor (Widerstand und Temperatur)    |
| conf + 5555      | Stromgeber 1 (Vorgabe Ausgangsstrom)         |
| conf + 5556      | Stromgeber 2 (Vorgabe Ausgangsstrom)         |
| conf +           | Werkseinstellung                             |

#### Voraussetzung – Gerät befindet sich in der Betriebsart "Messen":

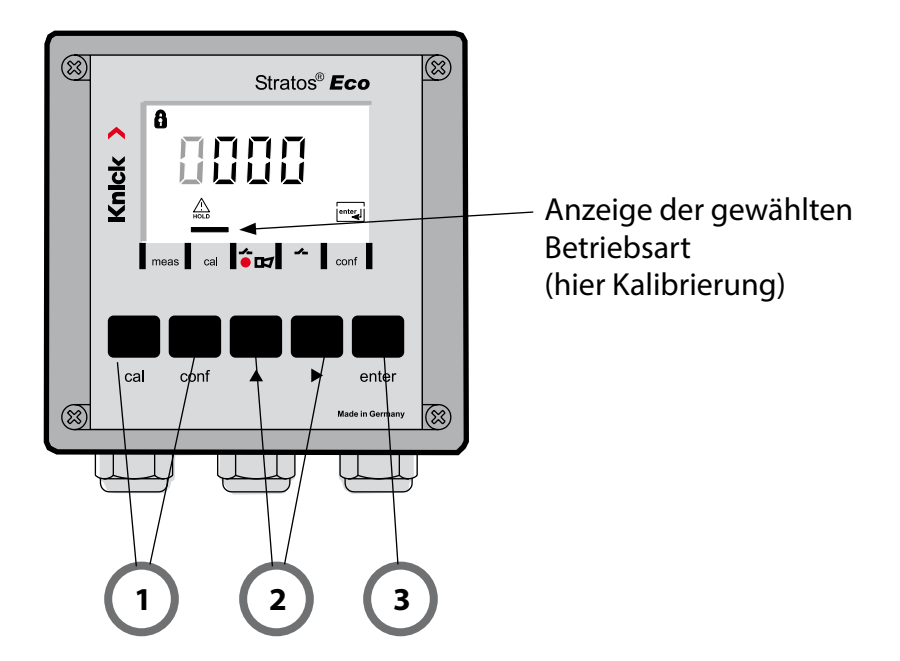

 Taste entsprechend der gewünschten Betriebsart drücken für Kalibrierung - cal für Konfigurierung - conf

#### **Eingabe Passcode**

- 2) Ziffernposition auswählen mit Taste ►, Zahlenwert ändern mit Taste ▲
- 3) Eingabe bestätigen mit Taste enter

Die Konfigurierschritte sind in Menügruppen zusammengefasst. Mit Hilfe der Pfeiltasten kann zur jeweils nächsten Menügruppe vorbzw. zurückgesprungen werden.

Jede Menügruppe besitzt Menüpunkte zur Einstellung der Parameter. Öffnen der Menüpunkte mit **enter**. Das Ändern der Werte erfolgt mit den Pfeiltasten, mit **enter** werden die Einstellungen bestätigt/übernommen.

| Wahl<br>Menügruppe | Menügruppe                  | Code   | Display | Wahl<br>Menüpunkt             |
|--------------------|-----------------------------|--------|---------|-------------------------------|
|                    | Ausgang 1                   | o1.    |         | enter                         |
|                    |                             | Menüpu | nkt 1   | ~                             |
|                    |                             | Menüpu | nkt 2   | lenter                        |
| ▶                  |                             |        | :       | enter                         |
|                    |                             | Menüpu | nkt     |                               |
|                    | Ausgang 2                   | o2.    |         | <pre>enter</pre>              |
|                    | Temperatur-<br>kompensation | tc.    |         | ▼.<br>Vorige                  |
|                    | Alarmeinstellungen          | AL.    |         | ··· <sup>··</sup> Menügruppe: |
| •                  | Relais                      | rL.    |         |                               |

Zurück zur Messung: conf drücken.

# Kalibrierung

#### Kalibrierung durch Eingabe der Zellkonstante

Eingabe der Zellkonstante bei gleichzeitiger Anzeige des unkorrigierten Leitfähigkeitswertes und der Temperatur.

| Display | Aktion                                                                                                    | Bemerkung                                                                                                  |
|---------|----------------------------------------------------------------------------------------------------|----------------------------------------------------------------------------------------------------|
|         | Taste <b>cal</b> drücken, Code 1100<br>eingeben.<br>Auswahl mit Pfeiltaste ►,<br>Zahlenwert mit Taste ►,<br>weiter mit <b>enter</b> . | Gerät geht in den<br>Hold-Zustand.<br>Bei ungültigem<br>Code geht das<br>Gerät zurück in den<br>Messmodus. |
|         | Kalibrierbereitschaft                                                                                                    | Anzeige (2 s.)                                                                                             |
|         | Zellkonstante des angeschlosse-<br>nen Sensors eingeben:                                                                              | In der unteren<br>Anzeige wird der<br>Leitfähigkeits-<br>messwert angezeigt.<br>(Erfolgt 6 s lang          |
|         | Auswahl mit Pfeiltaste ► ,<br>Zahlenwert mit Taste ▲                                                                                  | keine Eingabe,<br>werden in der<br>unteren Anzeige<br>Leitfähigkeits-<br>messwert und                      |
|         | Nach Änderung der<br>Zellkonstante ändert sich sofort<br>der Leitfähigkeitsmesswert.                                                  | Temperatur abwech-<br>selnd angezeigt.)                                                                    |
|         | Zellkonstante mit <b>enter</b><br>bestätigen.                                                                                         |                                                                                                    |

| Display                                | Aktion                                                                                                    | Bemerkung                                                                                  |  |
|----------------------------------------|----------------------------------------------------------------------------------------------------|--------------------------------------------------------------------------------------------|--|
| © <b>  [] [] ∃</b> m5<br>▲ 26.3 ° [ m] | Das Gerät zeigt jetzt Leitfähigkeit<br>und Temperatur an.                                                                              |                                                                                            |  |
|                                        | Der Messwert wird wechselnd<br>mit "Hold" in der Hauptanzeige<br>angezeigt, "enter" blinkt.<br>Kalibrierung beenden mit <b>enter</b> . | Ausgänge bleiben<br>nach Beenden der<br>Kalibrierung noch<br>ca. 20 s im Hold-<br>Zustand. |  |

# Fehlermeldungen

| Fehler | Display            | Problem<br>mögliche Ursache                                                                                                    | Alarmkontakt | rote LED | out 1 (22 mA)* | out 2 (22 mA)* |
|--------|--------------------|----------------------------------------------------------------------------------------------------|--------------|----------|----------------|----------------|
| ERR 01 | Messwert<br>blinkt | <ul> <li>Sensor</li> <li>falsche Zellkonstante</li> <li>Messbereich unter- /überschritten</li> <li>SAL &gt; 45 %</li> <li>Sensoranschluss oder Kabel defekt</li> </ul>                              | x            | х        | x              |                |
| ERR 02 | Messwert<br>blinkt | <b>ungeeigneter Sensor</b><br>Messbereich Leitwert > 3500 mS                                                                                                    | х            | х        | х              |                |
| ERR 98 | "Conf"<br>blinkt   | <b>Systemfehler</b><br>Konfigurations- oder Kalibrierdaten<br>defekt, konfigurieren Sie das Gerät<br>komplett neu über Werkseinstellung.<br>Danach Kalibrieren. Speicherfehler im<br>Geräteprogramm | x            | х        | x              | x              |
| ERR 99 | "FAIL"<br>blinkt   | <b>Abgleichdaten</b><br>EEPROM oder RAM defekt<br>Diese Fehlermeldung tritt nur bei kom-<br>plettem Defekt auf. Das Gerät muss im<br>Werk repariert und neu abgeglichen<br>werden.                  | x            | х        | x              | x              |

## Fehlermeldungen

| Fehler | Symbol<br>(blinkt) | Problem<br>mögliche Ursache                                                                                              | Alarmkontakt | rote LED           | out 1 (22 mA)* | out 2 (22 mA)* |
|--------|--------------------|----------------------------------------------------------------------------------------------------|--------------|--------------------|----------------|----------------|
| ERR 03 |                    | <b>Temperaturfühler</b><br>Unterbrechung bzw. Kurzschluss<br>Temperaturmessbereich über- bzw.<br>unterschritten          | x            | x                  | x              | x              |
| ERR 11 | mA                 | <b>Stromausgang 1</b><br>Strom kleiner 0 (3,8) mA                                                                        | х            | х                  | х              |                |
| ERR 12 | mA                 | <b>Stromausgang 1</b><br>Strom größer 20,5 mA                                                                            | x            | x                  | x              |                |
| ERR 13 | mA                 | <b>Stromausgang 1</b><br>Stromspanne zu klein / zu groß                                                                  | х            | х                  | х              |                |
| ERR 21 |                    | <b>Stromausgang 2</b><br>Strom kleiner 0 (3,8) mA                                                                        | x            | х                  |                | x              |
| ERR 22 |                    | <b>Stromausgang 2</b><br>Strom größer 20,5 mA                                                                            | x            | х                  |                | x              |
| ERR 23 |                    | <b>Stromausgang 2</b><br>Stromspanne zu klein / zu groß                                                                  | x            | х                  |                | x              |
| ERR 33 |                    | Sensocheck:                                                                                                    | х            | х                  | х              |                |
|        | <b>I</b>           | falscher / defekter Sensor/<br>Polarisationseffekte am Sensor/<br>Kabelanschluss zu lang / defekt/<br>Stecker fehlerhaft |              | Sensoface<br>aktiv |                |                |
|        |                    | Temperatur außerhalb der<br>Umrechnungstabellen (TK, Conc, SAL)                                                          | Ser<br>akt   | nsofa<br>iv        | ace            |                |

\* wenn der Ausgang in der Konfigurierung auf Alarm = 22mA parametriert wurde

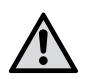

#### AVERTISSEMENT !

Cette brève présentation est destinée à la mise en service du transmetteur Stratos Eco 2405 Cond. Elle est conçue pour les utilisateurs expérimentés et ne dispense pas de lire et de respecter les instructions du mode d'emploi (contenues dans le CD-ROM joint ou consultables sur le site www.knick.de).

Les consignes de sécurité sont fournies sous forme de documentation distincte.

Stratos Eco 2405 Cond sert à mesurer la conductivité électrique et la température dans des fluides. Les domaines d'application sont : bio-technologie, industrie chimique, environnement et agro-alimentaire, distribution d'eau et eaux usées.

Le robuste boîtier en plastique permet de le monter sur un tableau de commande, un mur ou un mât.

L'auvent offre une protection supplémentaire contre les intempéries et les dommages mécaniques.

L'appareil est conçu pour tous les capteurs à 2 et 4 électrodes. Il est pourvu de deux sorties de courant (pour la transmission de la valeur mesurée et de la température, par ex.), de deux contacts et d'une alimentation réseau universelle 24 ... 230 V CA/CC, CA : 45 ... 65 Hz.

#### Bornes :

Bornes à vis pour fils monobrins et multibrins jusqu'à 2,5 mm<sup>2</sup>. Couple de serrage recommandé pour les vis des bornes : 0,5...0,6 Nm.

### Raccordement du capteur

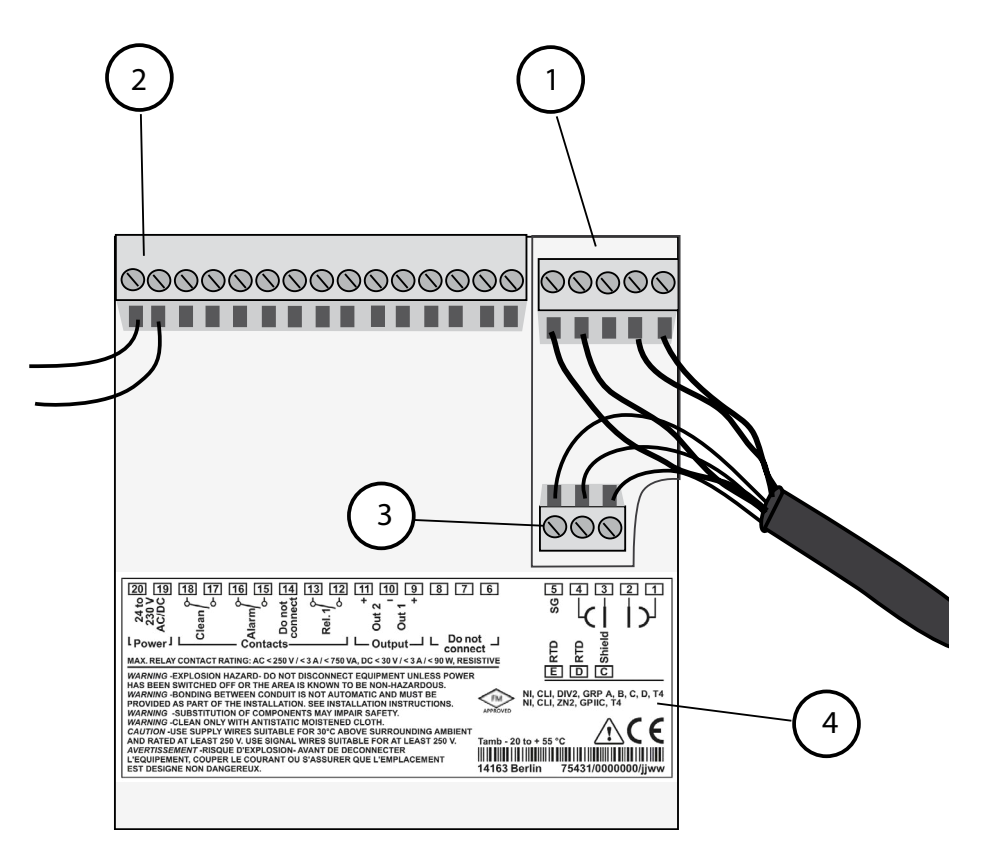

- 1 Bornes pour capteur
- 2 Raccordement d'alimentation
- 3 Bornes pour sonde de température et écran extérieur
- 4 Correspondance des bornes

#### **Division 2 Wiring**

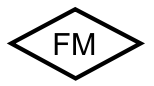

Les raccordements de l'appareil doivent être réalisés conformément aux indications du National Electric Code (ANSI NFPA 70) Division 2 hazardous (classified) location non-incendive wiring techniques.

# Exemple : Mesure Cond avec capteur à 2 électrodes (électrodes coaxiales)

Tous les capteurs à 2 électrodes avec constantes de cellule de 0,0050 cm<sup>-1</sup> à 19,9999 cm<sup>-1</sup>, avec ou sans sonde de température, peuvent être raccordés (ex. : SE610).

Stratos Eco 2405 Cond

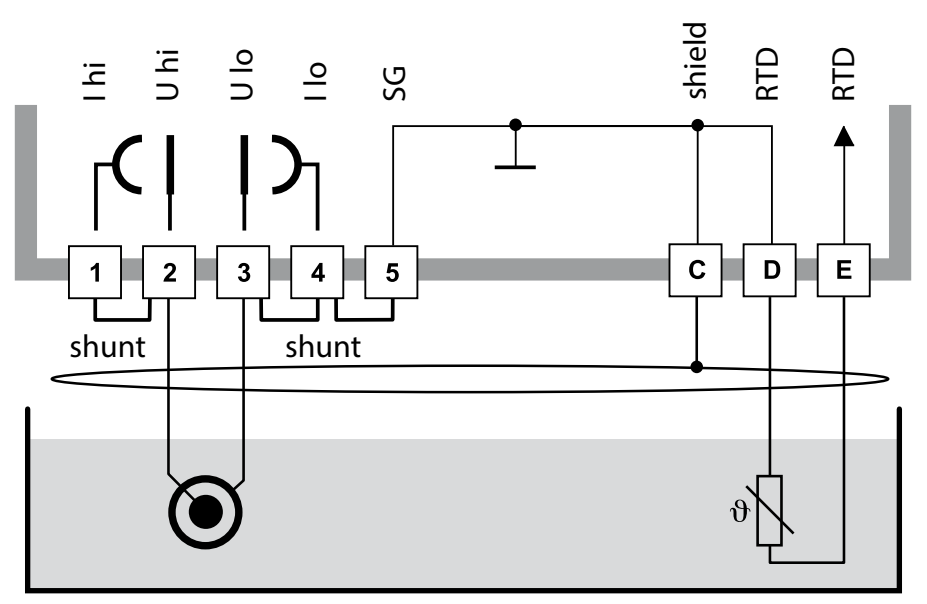

#### Attention !

Placer des shunts aux endroits suivants :

- entre les bornes 1 et 2
- entre les bornes 3 et 4
- entre les bornes 4 et 5

| Borne | 2<br>(shunt 1-2) | 3<br>(shunt 3-4-5) | D  | E  | C                | Constante<br>de cellule |
|-------|------------------|--------------------|----|----|------------------|-------------------------|
| SE610 | bn               | bc                 | vt | jn | nr<br>(blindage) | 0,1 cm <sup>-1</sup>    |

# Quickstart

#### **Mode Mesure**

Après coupure de la tension de service, l'appareil se met en mode Mesure. Pour passer en mode Mesure, appuyer sur cal (mode Calibrage), sur **conf** (mode Configuration), le temps d'attente jusqu'à stabilisation de la valeur mesurée étant d'env. 20 s.

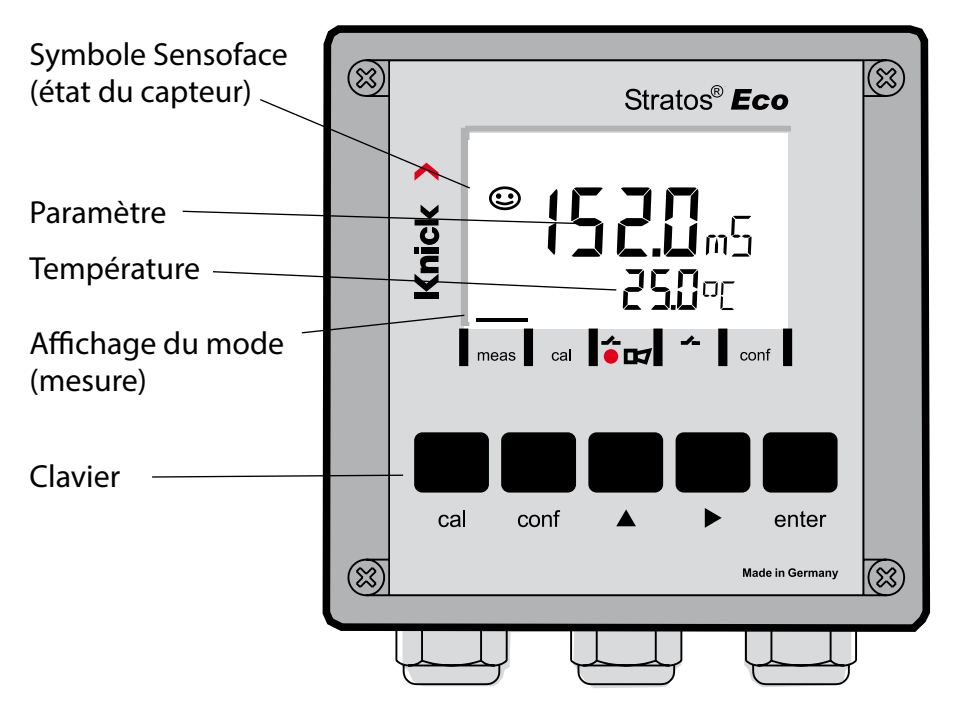

#### Surveillance du capteur Sensocheck, Sensoface

Sensocheck surveille en permanence le capteur et les câbles. Sensocheck est programmable (réglage d'origine : arrêt).

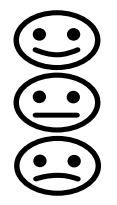

Sensoface fournit des informations sur l'état du capteur de conductivité. Des effets de polarisation manifestes du capteur ou une capacité du câblage trop élevée sont signalés.

| Clavier      |                                                                                                    |  |
|--------------|----------------------------------------------------------------------------------------------------|--|
| cal          | Lancer, terminer le calibrage                                                                                                    |  |
| conf         | Lancer, terminer la configuration                                                                                                    |  |
| •            | <ul> <li>Sélectionner la position décimale<br/>(la position sélectionnée clignote)</li> <li>Navigation entre les menus</li> </ul>                                                                            |  |
| •            | <ul><li>Modifier la position</li><li>Navigation entre les menus</li></ul>                                                                                                    |  |
| enter        | <ul> <li>Calibrage :<br/>Suite du déroulement du programme</li> <li>Configuration : Valider les entrées,<br/>étape de configuration suivante</li> <li>Mode Mesure : Afficher le courant de sortie</li> </ul> |  |
| cal 🔶 enter  | Cal-Info, affichage de la constante de cellule                                                                                                    |  |
| conf → enter | Error-Info, affichage du dernier message d'erreur                                                                                                    |  |
| ▶ + ▲        | Lancer l'autotest de l'appareil GainCheck                                                                                                    |  |

#### Passcodes

| Touche + code<br>d'accès | Point de menu                                   |
|--------------------------|-------------------------------------------------|
| cal + 0000               | CAL-Info (affichage de la constante de cellule) |
| cal + 0110               | Calibrage (avec solution standard)              |
| cal + 1100               | Compensation de la constante de cellule         |
| cal + 1105               | Calibrage du produit                            |
| cal + 1015               | Compensation de la sonde de température         |

#### Configuration

| Touche + code<br>d'accès | Point de menu                                             |
|--------------------------|-----------------------------------------------------------|
| conf + 0000              | Error-Info (affichage de la dernière erreur, suppression) |
| conf + 1200              | Configuration                                             |
| conf + 2222              | Contrôle capteur (résistance et température)              |
| conf + 5555              | Générateur de courant 1 (courant sortie spécifié)         |
| conf + 5556              | Générateur de courant 2 (courant sortie spécifié)         |
| conf +                   | Réglage usine                                             |

### Changement de mode / saisie des valeurs

#### Condition préalable – L'appareil doit être en mode Mesure :

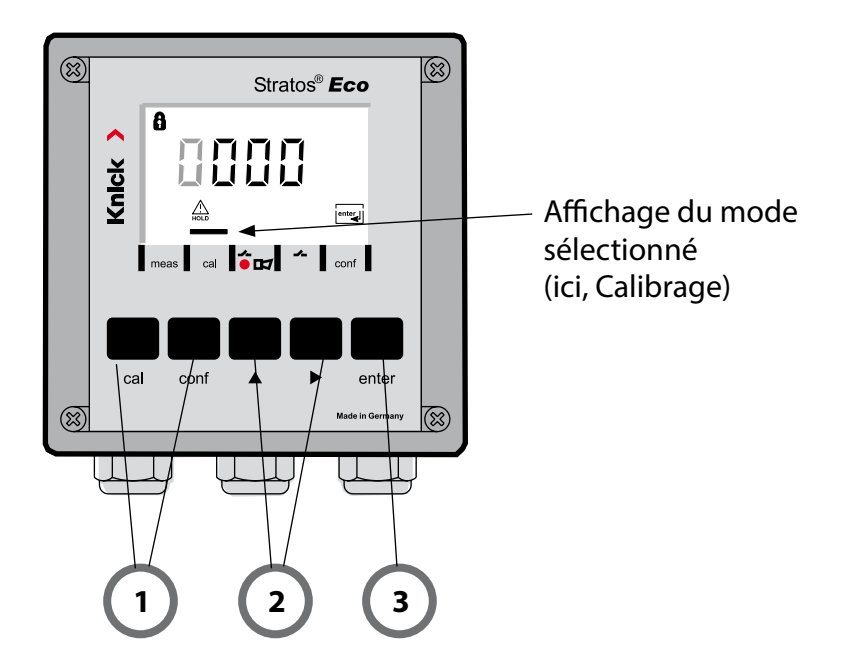

 Appuyer sur la touche correspondant au mode souhaité pour calibrage – cal pour configuration – conf

#### Saisie du code d'accès

- 2) Sélectionner la position du chiffre à l'aide de la touche 🕨 , Modifier la valeur numérique à l'aide de la touche 🔺
- 3) Valider avec enter

## Vue d'ensemble du menu Configuration

Les étapes de configuration sont réunies en groupes de menus. Les touches fléchées permettent d'aller au groupe de menus suivant ou de revenir au groupe précédent.

Chaque groupe de menus comprend des points de menu pour le réglage des paramètres.

Presser **enter** pour ouvrir les points de menu.

Utiliser les touches fléchées pour modifier les valeurs

et enter pour valider/garder les réglages.

Retour à la mesure : presser conf.

| Sélect. groupe<br>menus |            | Groupe de menus             | Code     | Afficheur               | Sélect. point<br>menu  |
|-------------------------|------------|-----------------------------|----------|-------------------------|------------------------|
| ſ                       | <b>→</b> / | Sortie 1                    | o1.      | o<br>out. Imnu<br>a ol. | enter                  |
|                         |            |                             | Point de | menu 1                  |                        |
|                         |            |                             | Point de | menu 2                  | lenter                 |
|                         | •          |                             |          | :                       | enter                  |
|                         |            |                             | Point de | menu                    |                        |
|                         | • (        | Sortie 2                    | o2.      |                         |                        |
|                         | • (        | Compensation de température | tc.      |                         | ≺.<br>Groupe           |
|                         | • (        | Alarmes                     | AL.      |                         | de menus<br>précédent: |
|                         |            | Relais                      | rL.      |                         |                        |

## Calibrage

### Calibrage par saisie de la constante de cellule

Saisie de la constante de cellule avec affichage de la conductivité non corrigée et de la température.

| Afficheur | Action                                                                                                    | Remarque                                                                                                    |
|-----------|----------------------------------------------------------------------------------------------------|----------------------------------------------------------------------------------------------------|
|           | Presser la touche <b>cal</b> ,<br>entrer le code 1100.<br>Sélection avec la touche ►,<br>valeur avec la touche ►,<br>suite avec <b>enter</b> . | L'appareil se met<br>dans l'état Hold.<br>Si le code est incor-<br>rect, l'appareil<br>retourne au mode<br>Mesure. |
|           | Prêt pour calibrage                                                                                                    | Affichage (env. 2 s)                                                                                               |
|           | Saisir la constante de cellule du<br>capteur raccordé :                                                                                        | La conductivité<br>mesurée est indi-<br>quée dans l'afficheur<br>inférieur.<br>(Si aucune entrée                   |
|           | fléchée ▶,<br>valeur numérique<br>avec la touche ▲,                                                                                            | n'est effectuee<br>durant 6 s, l'affi-<br>cheur inférieur<br>indique en alter-<br>nance la conducti-               |
|           | Après une modification de la<br>constante de cellule, la conduc-<br>tivité mesurée change immédia-<br>tement.                                  | vité mesurée et la<br>température.)                                                                                |
|           | Valider la constante de cellule<br>avec <b>enter</b> .                                                                                         |                                                                                                    |

# Calibrage

| Afficheur                        | Action                                                                                                    | Remarque                                                                                                  |
|----------------------------------|----------------------------------------------------------------------------------------------------|----------------------------------------------------------------------------------------------------|
| © <b> [].[] ]</b> m5<br>▲ 26.3°[ | L'appareil indique à présent la conductivité et la température.                                                                                           |                                                                                                    |
|                                  | La valeur mesurée et "Hold"<br>apparaissent en alternance<br>sur l'afficheur principal, "enter"<br>clignote.<br>Terminer le calibrage avec <b>enter</b> . | Une fois le calibrage<br>terminé, les sorties<br>restent encore dans<br>l'état Hold pendant<br>env. 20 s. |

## Messages d'erreur

| Erreur | Affi-<br>cheur                   | Problème<br>Cause possible                                                                                                    | Contact d'alarme | LED rouge | out 1 (22 mA)* | out 2 (22 mA)* |
|--------|----------------------------------|----------------------------------------------------------------------------------------------------|------------------|-----------|----------------|----------------|
| ERR 01 | La valeur<br>mesurée<br>clignote | <ul> <li>Capteur</li> <li>Constante de cellule incorrecte</li> <li>Dépassement de la plage de mesure</li> <li>SAL &gt; 45 ‰</li> <li>Raccordement du capteur ou câble défectueux</li> </ul>                                                                                           | x                | x         | х              |                |
| ERR 02 | La valeur<br>mesurée<br>clignote | <b>Capteur inapproprié</b><br>Plage de mesure conductance<br>> 3500 mS                                                                                                    | х                | х         | х              |                |
| ERR 98 | "Conf"<br>clignote               | <b>Erreur système</b><br>Données de configuration ou de cali-<br>brage incorrectes, recommencez entière-<br>ment la configuration et le calibrage de<br>l'appareil selon le réglage d'origine. Puis<br>effectuez un calibrage. Erreur de mémoi-<br>re dans le programme de l'appareil | x                | x         | x              | x              |
| ERR 99 | "FAIL"<br>clignote               | <b>Données de compensation</b><br>EEPROM ou RAM défectueuse<br>Ce message d'erreur apparaît uni-<br>quement en cas de défaillance totale.<br>L'appareil doit être réparé et recalibré en<br>usine.                                                                                    | x                | х         | х              | x              |
## Messages d'erreur

| Erreur | Symbole<br>(clignote) | Problème<br>Cause possible                                                                                                    |            | LED rouge   | out 1 (22 mA)* | out 2 (22 mA)* |
|--------|-----------------------|----------------------------------------------------------------------------------------------------|------------|-------------|----------------|----------------|
| ERR 03 |                       | <b>Sonde de température</b><br>Interruption ou court-circuit<br>Dépassement de la plage de mesure de<br>la température                            | x          | x           | x              | x              |
| ERR 11 | mA                    | <b>Sortie courant 1</b><br>Courant inférieur à 0 (3,8) mA                                                                                         | х          | x           | x              |                |
| ERR 12 |                       | <b>Sortie courant 1</b><br>Courant supérieur à 20,5 mA                                                                                            | x          | x           | x              |                |
| ERR 13 |                       | <b>Sortie courant 1</b><br>Fourchette de courant trop petite /<br>trop grande                                                                     | x          | x           | x              |                |
| ERR 21 |                       | <b>Sortie courant 2</b><br>Courant inférieur à 0 (3,8) mA                                                                                         | х          | х           |                | х              |
| ERR 22 |                       | <b>Sortie courant 2</b><br>Courant supérieur à 20,5 mA                                                                                            | x          | x           |                | х              |
| ERR 23 |                       | <b>Sortie courant 2</b><br>Fourchette de courant trop petite /<br>trop grande                                                                     | x          | х           |                | х              |
| ERR 33 |                       | Sensocheck :                                                                                                    | х          | х           | х              |                |
|        |                       | mauvais capteur / capteur défectueux /<br>effets de polarisation du capteur /<br>raccordement câble trop long/défec-<br>tueux / fiche défectueuse | Ser<br>act | nsofa<br>if | ace            |                |
|        |                       | Température en dehors des tables de conversion (CT, Conc, SAL)                                                                                    | Ser<br>act | nsofa<br>if | ace            |                |

\* si la sortie a été programmée sur Alarme = 22mA dans la configuration

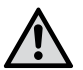

#### Осторожно!

Данный краткий обзор предназначен для ввода в эксплуатацию передатчика Stratos Eco 2405 Cond. Он предназначен для опытного пользователя и не заменяет чтение и следование указаниям в руководстве по эксплуатации (на прилагающемся CD-ROM или на сайте www.knick.de).

Указания по безопасности входят в комплект поставки как отдельный документ.

Stratos Eco 2405 Cond предназначен для измерения электрической проводимости и температуры жидкостей. Области применения: биотехнология, химическая промышленность, экология и пищевая промышленность, водное и канализационное хозяйство.

Прочный пластиковый корпус позволяет осуществлять встраивание в распределительный щит, а также монтаж на стене или мачте.

Защитная крышка обеспечивает дополнительную защиту от прямого атмосферного воздействия и механического повреждения.

Прибор рассчитан на все 2- и 4-электродные датчики. Прибор оснащен двумя токовыми выходами (например, для передачи измеренного значения и температуры), двумя контактами и универсальным сетевым питанием 24 ... 230 В пост./перем. тока, перем. ток: 45 ... 65 Гц.

#### Соединительные клеммы:

Винтовые клеммы, подходят для отдельных проводов / жил до 2,5 мм<sup>2</sup>. Рекомендованный момент затяжки для винтов клемм: 0,5...0,6 Hм.

## Подключение датчика

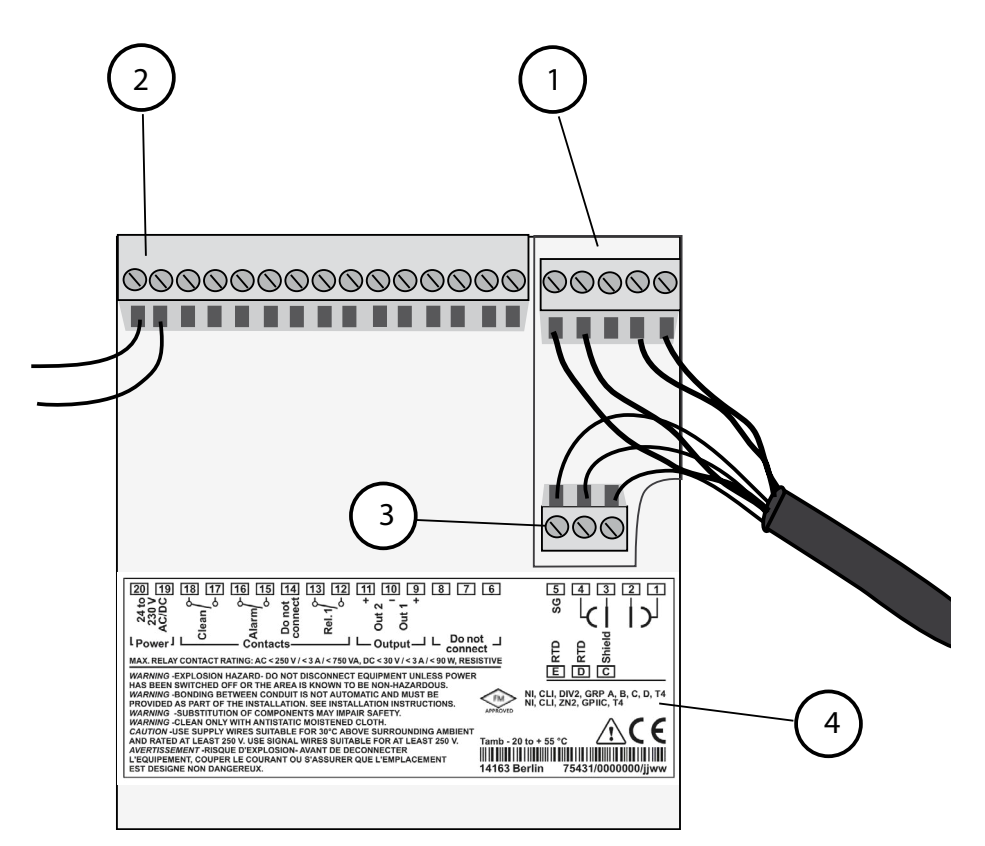

- 1 Соединительные клеммы для датчика
- 2 Подключение для вспомогательного источника энергии
- 3 Соединительные клеммы для температурного зонда и внешнего экрана
- 4 Сведения о распределении клемм

#### Раздел 2 Проводка

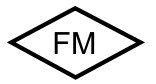

Подключение прибора должно производиться в соответствии с положениями Национального электрического кодекса (ANSI NFPA 70) Раздел 2 Методы реализации невоспламеняемой электропроводки для опасных зон.

# Пример: Измерение Cond с 2-электродным датчиком (коаксиальными электродами)

Возможность подключения всех 2-электродных датчиков с постоянной ячейки от 0,0050 см<sup>-1</sup> до 19,9999 см<sup>-1</sup>, с или без температурного зонда, например, SE610.

Stratos Eco 2405 Cond

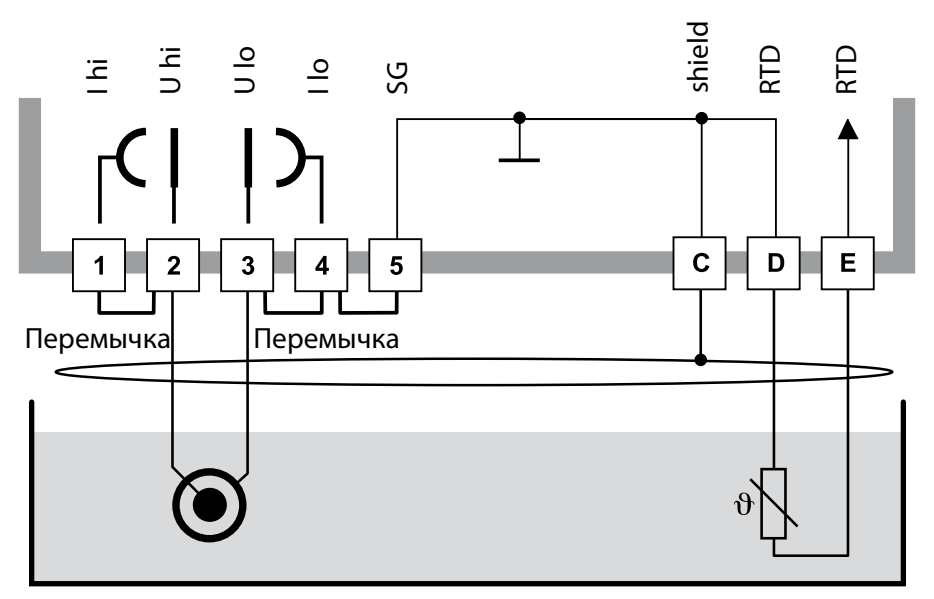

#### Внимание!

Установить следующие перемычки:

- между клеммой 1 и 2
- между клеммой 3 и 4
- между клеммой 4 и 5

| Клемма | 2 (пере-<br>мычка 1-2) | 3 (перемычка<br>3-4-5) | D   | E   | C               | Постоянная<br>ячейки |
|--------|------------------------|------------------------|-----|-----|-----------------|----------------------|
| SE610  | кор                    | бел                    | зел | жел | черн<br>(экран) | 0,1 см <sup>-1</sup> |

# Быстрый старт

#### Режим измерения

После включения рабочего напряжения прибор автоматически переходит в режим "Измерение". Прибор переключается в режим "Измерение" из режима "Калибровка" клавишей **cal**, из режима "Конфигурация" клавишей **conf** (время ожидания для стабилизации измеренного значения ок. 20 сек.).

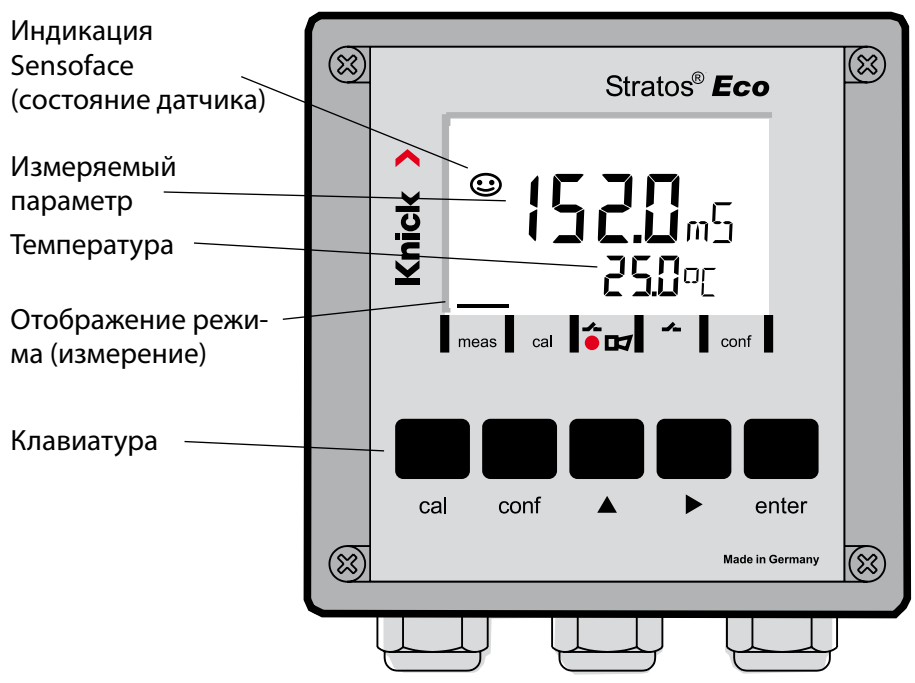

### Контроль датчиков Sensocheck, Sensoface

Sensocheck непрерывно контролирует датчик и подводящие линии. Sensocheck можно параметрировать (заводская установка: выкл).

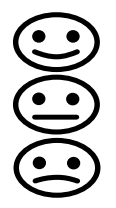

Sensoface дает указания по состоянию датчика проводимости. Отображаются отчетливые поляризационные эффекты на датчике или слишком высокая емкость кабеля.

| Клавиатура   |                                                                                                    |
|--------------|----------------------------------------------------------------------------------------------------|
| cal          | Запуск, завершение калибровки                                                                                                    |
| conf         | Запуск, завершение конфигурации                                                                                                    |
| •            | <ul> <li>Выбор разряда числа<br/>(выбранный разряд мигает)</li> <li>Навигация по меню</li> </ul>                                                                                                    |
| <b></b>      | <ul><li>Изменение разряда</li><li>Навигация по меню</li></ul>                                                                                                    |
| enter        | <ul> <li>Калибровка:<br/>Дальнейший ход выполнения программы</li> <li>Конфигурация: подтверждение введенного значения,<br/>следующий шаг конфигурации</li> <li>Режим измерения: отображение исходного тока</li> </ul> |
| cal 🔶 enter  | Cal-Info, отображение постоянной ячейки                                                                                                    |
| conf 🔶 enter | Error-Info, отображение последнего сообщения об ошибке                                                                                                    |
| ▶ + ▲        | Запустить самотестирование прибора GainCheck                                                                                                    |

## Коды-пароли

| Клавиша +<br>Коды-пароли | Пункт меню                               |
|--------------------------|------------------------------------------|
| cal + 0000               | CAL-Info (отображение постоянной ячейки) |
| cal + 0110               | Калибровка (со стандартным раствором)    |
| cal + 1100               | Коррекция постоянной ячейки              |
| cal + 1105               | Калибровка изделия                       |
| cal + 1015               | Коррекция температурного зонда           |

#### Конфигурация

| Клавиша +<br>Коды-пароли | Пункт меню                                          |
|--------------------------|-----------------------------------------------------|
| conf + 0000              | Error-Info (отображение последних ошибок, удаление) |
| conf + 1200              | Конфигурация                                        |
| conf + 2222              | Монитор датчика (сопротивление и температура)       |
| conf + 5555              | Датчик тока 1 (установка исходного тока)            |
| conf + 5556              | Датчик тока 2 (установка исходного тока)            |
| conf +                   | Заводская настройка                                 |

# Условие - прибор находится в режиме «Измерение»:

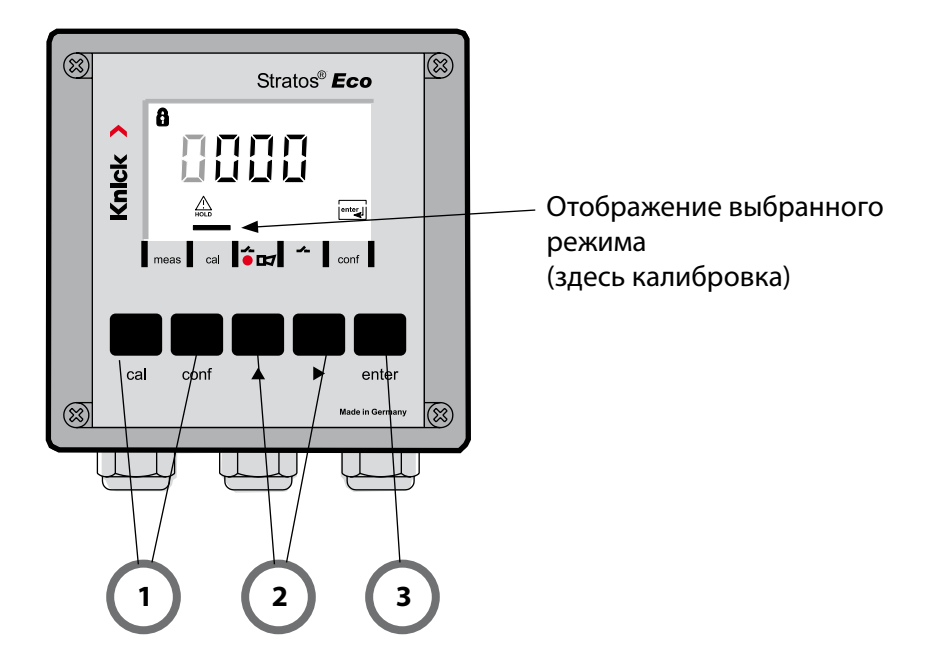

 Нажать клавишу, соответствующую необходимому режиму для калибровки – cal для конфигурации – conf

#### Ввод кода-пароля

- Выбрать разряд числа клавишей ▶,
   Изменить числовое значение клавишей ▲
- 3) Подтвердить ввод клавишей enter

Этапы конфигурации обобщены в группах меню.

Клавишами со стрелками можно переходить вперед и назад к следующей группе меню.

Каждая группа меню состоит из пунктов меню для настройки параметров.

Пункты меню открываются клавишей **enter**. Изменение параметров производится клавишами со стрелками, а клавишей **enter** настройки подтверждаются / принимаются.

Назад к измерению: нажать conf.

| Выбор<br>группы меню | Группа меню                | Код      | Дисплей | Выбор пункта<br>меню                                                                                                    |
|----------------------|----------------------------|----------|---------|----------------------------------------------------------------------------------------------------|
|                      | Выход 1                    | o1.      |         | enter                                                                                                    |
|                      |                            | Пункт ме | ню 1    | *                                                                                                    |
|                      |                            | Пункт ме | ню 2    | enter                                                                                                    |
| •                    |                            |          | :       | enter                                                                                                    |
|                      |                            | Пункт ме | ню      | *                                                                                                    |
|                      | Выход 2                    | o2.      |         | enter                                                                                                    |
|                      | Компенсация<br>температуры | tc.      |         | <ul> <li>.</li> <li>.</li></ul> |
|                      | Аварийные настройки        | AL.      |         | группа меню:                                                                                                    |
|                      | Реле                       | rL.      |         |                                                                                                    |

## Калибровка

## Калибровка путем ввода постоянной ячейки

Постоянная ячейки вводится при одновременном отображении неоткорректированного значения проводимости и температуры.

| Дисплей               | Действие                                                                                                    | Примечание                                                                                                    |
|-----------------------|----------------------------------------------------------------------------------------------------|----------------------------------------------------------------------------------------------------|
|                       | Нажать клавишу <b>са</b> І,<br>ввести код 1100.<br>Выбор клавишей со стрелкой ▶,<br>числовое значение клавишей ▲,<br>Далее клавишей <b>enter</b> . | Прибор переходит в<br>состояние Hold.<br>Если код недействи-<br>тельный, прибор<br>переходит назад в<br>режим измерения. |
|                       | Готовность к калибровке                                                                                                    | Отображение (2 сек.)                                                                                                    |
| © <b>□ (□8</b> 00<br> | Ввести постоянную ячейки<br>подключенного датчика:                                                                                                 | В нижней части дис-<br>плея отображается<br>измеренная прово-<br>димость.<br>(если в течение б                           |
|                       | Выбор клавишей со стрелкой ▶,<br>числовое значение клавишей ▲                                                                                      | секунд ввод не был<br>произведен, в нижней<br>части дисплея по оче-<br>реди отображаются<br>измеренная проводи-          |
|                       | После изменения постоянной ячейки немедленно меняется измеренное значение проводимости.                                                            | мость и температура)                                                                                                    |
|                       | Подтвердить постоянную ячейки<br>клавишей <b>enter</b> .                                                                                           |                                                                                                    |

| Дисплей                               | Действие                                                                                                    | Примечание                                                                                 |
|---------------------------------------|----------------------------------------------------------------------------------------------------|--------------------------------------------------------------------------------------------|
| © <b>  [] [] ∃</b> m5<br>▲ 26,3° [ ma | Прибор отображает проводимость<br>и температуру.                                                                                                    |                                                                                            |
|                                       | На главном дисплее по очереди<br>отображается измеренное значе-<br>ние и "Hold", "enter" мигает.<br>Завершить калибровку клавишей<br><b>enter</b> . | По завершении кали-<br>бровки выходы еще<br>ок. 20 секунд находят-<br>ся в состоянии Hold. |

## Сообщения об ошибках

| Ошиб-<br>ка | Ди-<br>сплей                     | Проблема<br>Возможная причина                                                                                                    | Аварийный контакт | Красный LED | Выход 1 (22 мА)* | Выход 2 (22 мА)* |
|-------------|----------------------------------|----------------------------------------------------------------------------------------------------|-------------------|-------------|------------------|------------------|
| ERR 01      | Измеренное<br>значение<br>мигает | Датчик<br>• Неправильная постоянная ячейки<br>• Значение вне диапазона измерения<br>• SAL > 45 ‰<br>• Повреждено подключение датчика или<br>кабель                                                                                              | x                 | x           | x                |                  |
| ERR 02      | Измеренное<br>значение<br>мигает | Неподходящий датчик<br>Диапазон измерения проводимости<br>> 3500 mS                                                                                                    | x                 | x           | x                |                  |
| ERR 98      | "Conf"<br>мигает                 | Системная ошибка<br>Повреждены конфигурационные или кали-<br>бровочные данные, произвести полную<br>конфигурацию прибора заново с помощью<br>заводских настроек. После этого провести<br>калибровку. Ошибка сохранения в про-<br>грамме прибора | x                 | x           | x                | x                |
| ERR 99      | "FAIL"<br>мигает                 | Коррекционные данные<br>Поврежден EEPROM или RAM<br>Это сообщение об ошибке появляется<br>только при полном повреждении. Прибор<br>следует отдать на завод для ремонта и<br>новой коррекции.                                                    | х                 | x           | х                | x                |

## Сообщения об ошибках

| Ошиб-<br>ка | Ди-<br>сплей | Проблема<br>Возможная причина                                                                                                    | Аварийный контакт | Красный LED   | Выход 1 (22 мА)* | Выход 2 (22 мА)* |
|-------------|--------------|----------------------------------------------------------------------------------------------------|-------------------|---------------|------------------|------------------|
| ERR 03      |              | <b>Температурный зонд</b><br>Прерывание или короткое замыкание<br>Значение вышло за пределы диапазона<br>измерения температуры.                         | x                 | x             | x                | x                |
| ERR 11      | mA           | <b>Токовый выход 1</b><br>Ток меньше 0 (3,8) мА                                                                                                    | x                 | x             | x                |                  |
| ERR 12      | mA           | <b>Токовый выход 1</b><br>Ток больше 20,5 мА                                                                                                    | x                 | x             | x                |                  |
| ERR 13      | mA           | <b>Токовый выход 1</b><br>Слишком большая / маленькая разница<br>тока                                                                                   | ×                 | x             | x                |                  |
| ERR 21      |              | <b>Токовый выход 2</b><br>Ток меньше 0 (3,8) мА                                                                                                    | x                 | x             |                  | x                |
| ERR 22      |              | <b>Токовый выход 2</b><br>Ток больше 20,5 мА                                                                                                    | x                 | x             |                  | х                |
| ERR 23      |              | Токовый выход 2<br>Слишком большая / маленькая разница<br>тока                                                                                          | x                 | х             |                  | x                |
| ERR 33      |              | Sensocheck:                                                                                                    | x                 | х             | х                |                  |
|             | <b>I</b>     | неправильный / поврежденный датчик /<br>поляризационные эффекты на датчике /<br>слишком длинный / поврежденный кабель<br>подключения / дефектный штекер | Sen<br>акт        | isofa<br>ивно | ce<br>>          |                  |
|             |              | Температура вне диапазона расчетных<br>таблиц (TK, Conc, SAL)                                                                                           | Sen<br>акт        | isofa<br>ивно | ce<br>)          |                  |

\* если для выхода в конфигурации задана авария = 22 мА

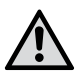

## iADVERTENCIA!

Este breve resumen está previsto para la puesta en funcionamiento del transmisor Stratos Eco 2405 Cond. Está destinado para los usuarios con experiencia y no evita tener que leer y cumplir las indicaciones del manual de instrucciones (incluido en el CD-ROM adjunto o, bien, en la página web www.knick.de).

Las indicaciones de seguridad se incluyen en el alcance de suministro como documentación aparte.

El Stratos Eco 2405 Cond se utiliza para la medición de la conductividad eléctrica y de la temperatura de fluidos. Las áreas de aplicación son: la biotecnología, la industria química, los ámbitos del medioambiente y de la alimentación y la tecnología de aguas y de aguas residuales.

La robusta carcasa de plástico permite el montaje en panel o el montaje mural o en poste.

La cubierta protectora ofrece una protección adicional contra las influencias meteorológicas y contra los daños mecánicos.

El equipo está diseñado para todos los sensores de 2 y 4 electrodos. Dispone de dos salidas de corriente (para la transmisión de, p. ej., del valor de medición y de la temperatura), dos contactos y una conexión de alimentación universal 24 ... 230 V CA/CC, CA: 45 ... 65 Hz

#### Bornes de conexión:

apropiados para hilos únicos / cordones hasta 2,5 mm<sup>2</sup>. Par de apriete recomendado de los tornillos de los bornes: 0,5...0,6 Nm.

## Conectar el sensor

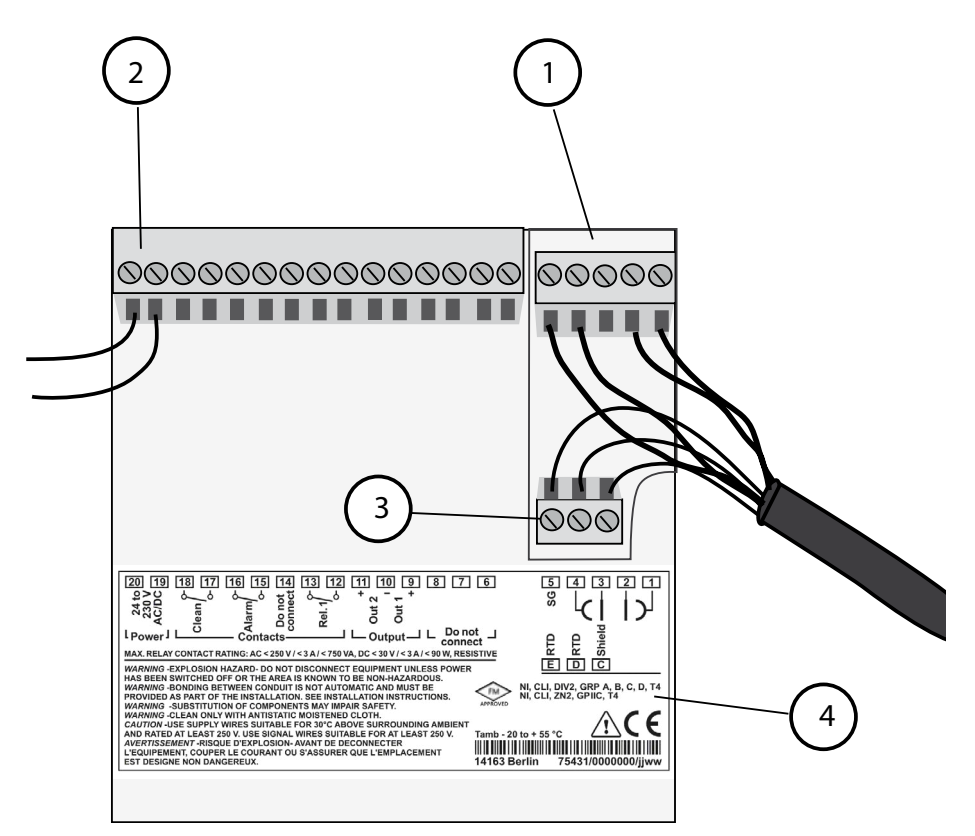

- 1 Bornes de conexión para el sensor
- 2 Conexión energía auxiliar
- 3 Bornes de conexión para la sonda de temperatura y la pantalla exterior
- 4 Información sobre la disposición de los bornes

#### **Division 2 Wiring**

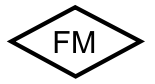

Las conexiones del equipo se deben realizar según las normas del National Electric Code (ANSI NFPA 70) Division 2 hazardous (classified) location non-incendive wiring techniques.

# Ejemplo: Medición de conductividad con sensor de 2 electrodos (electrodos coaxiales)

Se pueden conectar todos los sensores de 2 electrodos con constantes de célula de 0,0050 cm<sup>-1</sup> hasta 19,9999 cm<sup>-1</sup>, con o sin sensor de temperatura, p. ej. el SE610.

Stratos Eco 2405 Cond

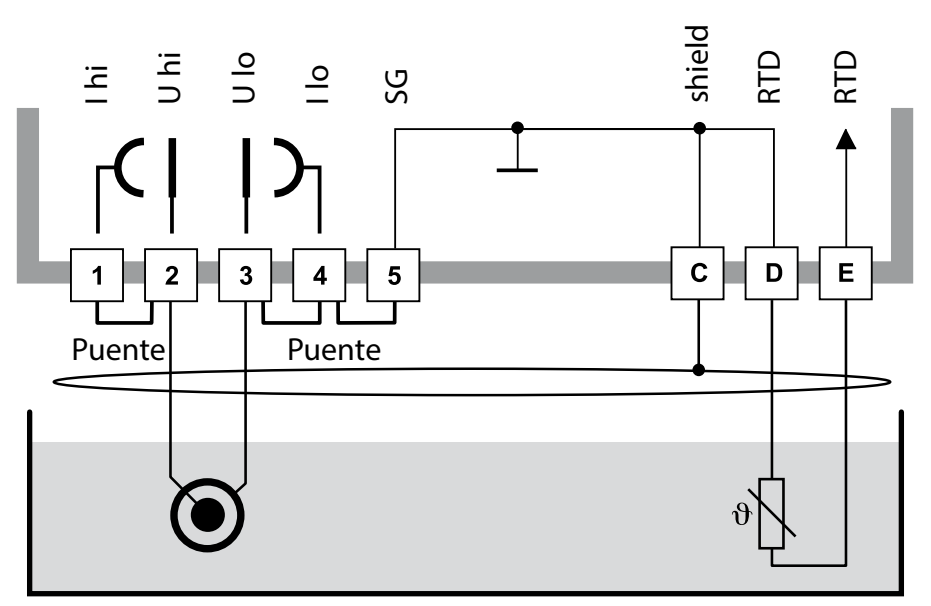

#### ¡Atención!

Montar los siguientes puentes:

- entre el borne 1 y el 2
- entre el borne 3 y el 4
- entre el borne 4 y el 5

| Borne | 2 (puente<br>1-2) | 3 (puente<br>3-4-5) | D  | E  | C                | Constante<br>de célula |
|-------|-------------------|---------------------|----|----|------------------|------------------------|
| SE610 | mr                | bl                  | vd | am | ng<br>(pantalla) | 0,1 cm <sup>-1</sup>   |

# Inicio rápido

## Modo de funcionamiento Medición

Tras conectar la tensión de alimentación, el equipo pasa automáticamente al modo de funcionamiento "Medición". Pulsando **cal** desde el modo de funcionamiento "Calibración", y pulsando **conf** desde el modo de funcionamiento "Configuración", se hace pasar al equipo al modo de funcionamiento "Medición" (tiempo de espera hasta que el valor de la medición se estabiliza 20 s).

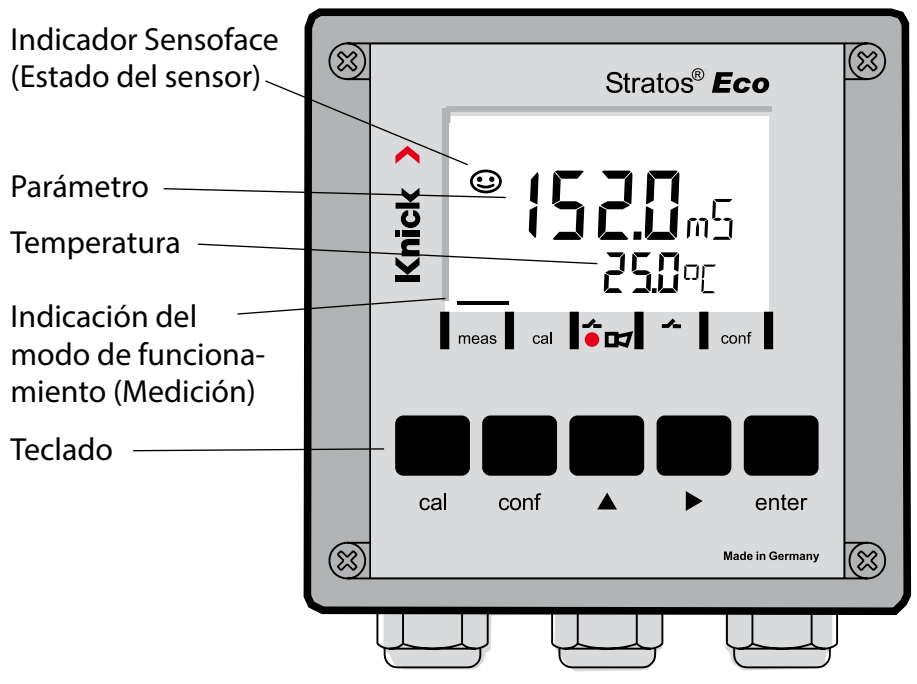

## Supervisión del sensor Sensocheck, Sensoface

Sensocheck supervisa continuamente el sensor y las líneas de alimentación. Sensocheck se puede parametrizar (Configuración de fábrica: OFF).

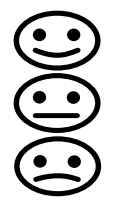

Sensoface proporciona información sobre el estado del sensor de conductividad. Se indican los efectos de polarización del sensor claros o una capacidad de cable demasiado elevada.

| Teclado      |                                                                                                    |  |
|--------------|----------------------------------------------------------------------------------------------------|--|
| cal          | Iniciar, terminar la calibración                                                                                                    |  |
| conf         | Iniciar, terminar la configuración                                                                                                    |  |
| •            | <ul> <li>Elegir la posición de dígito<br/>(la posición seleccionada parpadea)</li> <li>Navegación de menús</li> </ul>                                                                                                |  |
| <b>^</b>     | <ul><li>Modificar posición</li><li>Navegación de menús</li></ul>                                                                                                    |  |
| enter        | <ul> <li>Calibración:<br/>Avanzar en el desarrollo del programa</li> <li>Configuración: Confirmar entradas,<br/>siguiente paso de la configuración</li> <li>Modo de medición: Indicar corriente de salida</li> </ul> |  |
| cal 🔶 enter  | Cal-Info, indicación de la constante de célula                                                                                                    |  |
| conf → enter | Error-Info, indicación del último mensaje de error                                                                                                    |  |
| ▶ + ▲        | Iniciar la autoverificación GainCheck del equipo                                                                                                    |  |

### Passcodes

| Tecla + Passcode | Opción de menú                                  |
|------------------|-------------------------------------------------|
| cal + 0000       | CAL-Info (Indicación de la constante de célula) |
| cal + 0110       | Calibración (con solución estándar)             |
| cal + 1100       | Compensación de la constante de célula          |
| cal + 1105       | Calibración de producto                         |
| cal + 1015       | Compensación de la sonda de temperatura         |

#### Configuración

| Tecla + Passcode | Opción de menú                                            |
|------------------|-----------------------------------------------------------|
| conf + 0000      | Error-Info (Visualización del último error, borrar)       |
| conf + 1200      | Configuración                                             |
| conf + 2222      | Control sensor (Resistencia y temperatura)                |
| conf + 5555      | Generador de corriente 1 (Especific. corriente de salida) |
| conf + 5556      | Generador de corriente 2 (Especific. corriente de salida) |
| conf +           | Configuración de fábrica                                  |

## Cambiar de modo de funcionamiento / introducir valores

# Requisito – El equipo se encuentra en el modo de funcionamiento "Medición":

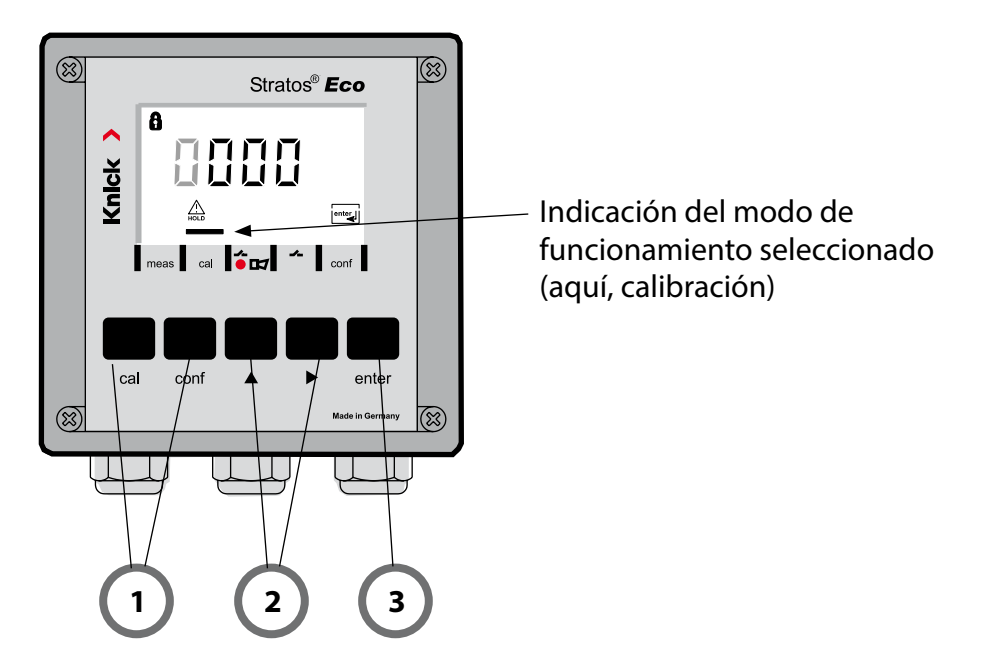

 Pulsar la tecla correspondiente al modo de funcionamiento deseado para la calibración – cal para la configuración – conf

### Introducción del Passcode

- 2) Seleccionar la posición de la cifra con la tecla >, modificar el valor numérico con la tecla >
- 3) Confirmar el dato introducido con la tecla enter

# Visión general de la configuración

Los pasos de configuración están agrupados en grupos de menús. Con la ayuda de las teclas de las flechas se puede avanzar y retroceder hasta el anterior o siguiente grupo de menús.

Cada grupo de menús posee opciones de menú para la configuración de los parámetros.

Apertura de las opciones de menú con enter.

Para modificar los valores se usan las teclas de flecha,

con enter se confirman/adoptan los ajustes.

Retornar a Medición: pulsar conf.

| Elegir grupo<br>de menús |     | Grupo de menús              | Código         | Pantalla  | Elegir opción de<br>menú    |
|--------------------------|-----|-----------------------------|----------------|-----------|-----------------------------|
|                          |     | Salida 1                    | o1.            |           | enter                       |
|                          |     |                             | Opción c       | de menú 1 | enter                       |
|                          | •   |                             | Opción c       | le menú 2 | enter                       |
|                          |     |                             |                | :         | enter                       |
|                          | *   |                             | Opción de menú |           |                             |
|                          | • ( | Salida 2                    | o2.            |           | _                           |
|                          | • ( | Compensación de temperatura | tc.            |           | Grupo de<br>menús anterior: |
| •                        | • ( | Ajustes de alarma           | AL.            |           | )                           |
|                          |     | Relé                        | rL.            |           |                             |

# Calibración

# Calibración mediante la introducción de la constante de célula.

Introducción de la constante de célula con indicación simultánea del valor de conductividad sin corregir y de la temperatura.

| Pantalla | Acción                                                                                                    | Observación                                                                                                    |
|----------|----------------------------------------------------------------------------------------------------|----------------------------------------------------------------------------------------------------|
|          | Pulsar <b>cal</b> ,<br>introducir el código 1100<br>Seleccionar con la flecha <b>&gt;</b> ,<br>el valor numérico con la tecla <b>&gt;</b> ,<br>continuar con <b>enter</b> . | El aparato pasa al<br>estado Hold.<br>Si el código es<br>inválido, el aparato<br>vuelve al modo de<br>medición.                                                                           |
|          | Listo para la calibración                                                                                                    | Indicación (2 s).                                                                                                    |
|          | Introducir la constante de célula<br>del sensor conectado:<br>Seleccionar con la flecha > ,<br>el valor numérico con la tecla •                                             | En la indicación<br>inferior se muestra el<br>valor de la conducti-<br>vidad medido.<br>(Si en 6 s no se intro-<br>duce ningún dato, en<br>la indicación inferior<br>co mostrará altorna. |
|          | Después de modificar la constan-<br>te de célula se modifica inmedia-<br>tamente el valor de conductivi-<br>dad medido.                                                     | se mostrara alterna-<br>tivamente el valor de<br>conductividad medi-<br>do y la temperatura).                                                                                             |
|          | Confirmar la constante de célula<br>con <b>enter</b> .                                                                                                    |                                                                                                    |

| Pantalla                              | Acción                                                                                                    | Observación                                                                                                    |
|---------------------------------------|----------------------------------------------------------------------------------------------------|----------------------------------------------------------------------------------------------------|
| © <b>; [] [] ]</b> m5<br>▲ 26.3° [ ma | El equipo muestra ahora la con-<br>ductividad y la temperatura.                                                                                                   |                                                                                                    |
|                                       | En la pantalla principal se mues-<br>tran alternativamente el valor de<br>medición y "Hold", "enter" parpa-<br>dea.<br>Terminar la calibración con <b>enter</b> . | Tras finalizar la cali-<br>bración, las salidas<br>aún permanecen<br>en el estado Hold<br>durante aprox. 20 s. |

# Mensajes de error

| Error  | Pantalla                            | Problema<br>posible causa                                                                                                    | Contacto de alarma | LED rojo | out 1 (22 mA)* | out 2 (22 mA)* |
|--------|-------------------------------------|----------------------------------------------------------------------------------------------------|--------------------|----------|----------------|----------------|
| ERR 01 | El valor de<br>medición<br>parpadea | <ul> <li>Sensor</li> <li>Constante de célula incorrecta</li> <li>Rango de medición no alcanzado/<br/>excedido</li> <li>SAL &gt; 45 %</li> <li>La conexión del sensor, o el cable,<br/>están defectuosos.</li> </ul>                                     | x                  | x        | x              |                |
| ERR 02 | El valor de<br>medición<br>parpadea | <b>Sensor inadecuado</b><br>Rango de medición conductancia<br>> 3500 mS                                                                                                    | х                  | х        | х              |                |
| ERR 98 | "Conf"<br>parpadea                  | <b>Error del sistema</b><br>Datos de la configuración o de la cali-<br>bración erróneos. Vuelva a configurar de<br>nuevo todo el equipo cargando la con-<br>figuración de fábrica. Después, calibrar.<br>Error de memoria en el programa del<br>aparato | x                  | x        | x              | x              |
| ERR 99 | "FAIL"<br>parpadea                  | <b>Datos de compensación</b><br>EEPROM o RAM defectuosas<br>Este mensaje de error sólo aparece en<br>caso de defecto completo. Es preciso<br>reparar y ajustar de nuevo el aparato en<br>la fábrica.                                                    | х                  | х        | х              | х              |

# Mensajes de error

| Error  | Símbolo<br>(parpa-<br>dea)                           | Problema<br>posible causa                                                                                                    | Contacto de alarma | LED rojo     | out 1 (22 mA)* | out 2 (22 mA)* |
|--------|------------------------------------------------------|----------------------------------------------------------------------------------------------------|--------------------|--------------|----------------|----------------|
| ERR 03 |                                                      | <b>Sonda de temperatura</b><br>Interrupción o cortocircuito<br>Rango de medición excedido o<br>no alcanzado.                                          | x                  | x            | x              | x              |
| ERR 11 | mA                                                   | Salida de corriente 1<br>Corriente menor a 0 (3,8) mA                                                                                                 | x                  | х            | x              |                |
| ERR 12 | mA                                                   | Salida de corriente 1<br>Corriente mayor a 20,5 mA                                                                                                    | x                  | х            | х              |                |
| ERR 13 |                                                      | <b>Salida de corriente 1</b><br>Margen de corriente demasiado<br>pequeño / grande                                                                     |                    | х            | x              |                |
| ERR 21 |                                                      | Salida de corriente 2<br>Corriente menor a 0 (3,8) mA                                                                                                 |                    |              |                | x              |
| ERR 22 | 2 Salida de corriente 2<br>Corriente mayor a 20,5 mA |                                                                                                    | x                  | х            |                | х              |
| ERR 23 |                                                      | <b>Salida de corriente 2</b><br>Margen de corriente demasiado<br>pequeño / grande                                                                     | x                  | х            |                | x              |
| ERR 33 |                                                      | Sensocheck:                                                                                                    | х                  | x            | х              |                |
|        |                                                      | Sensor incorrecto o defectuoso /<br>efectos de polarización en el sensor /<br>cable de conexión demasiado largo o<br>defectuoso / clavija defectuosa. | Ser<br>act         | nsofa<br>ivo | ace            |                |
|        |                                                      | La temperatura se encuentra fuera de las<br>tablas de conversión (CT, Conc, SAL)                                                                      | Ser<br>act         | nsofa<br>ivo | ace            |                |

\* si en la configuración se ha parametrizado la salida para la alarma = 22 mA.

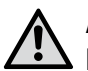

## AVISO!

Este pequeno resumo foi concebido para a colocação em funcionamento do Transmitter Stratos Eco 2405 Cond. Foi pensado para o utilizador experiente e não substitui a leitura e o seguimento das indicações do manual de instruções (no CD-ROM em anexo ou na Internet em www.knick.de).

As indicações de segurança estão incluídas no material fornecido como documentação separada.

O Stratos Eco 2405 Cond é utilizado para a medição da condutibilidade eléctrica e da temperatura de fluidos. Algumas das áreas de aplicação são as seguintes: Biotecnologia, Indústria Química, área do Ambiente e Produtos alimentares, tecnologia relacionada com o tratamento de água / de águas residuais.

A estrutura exterior resistente em plástico permite a montagem do painel de controlo ou a fixação na parede ou num poste.

A cobertura oferece uma protecção adicional contra as influências directas das condições climatéricas e os danos mecânicos.

O aparelho está concebido para todos os sensores de 2 e 4 eléctrodos. Dispõe de duas saídas de corrente (por ex., para a transmissão de um valor de medição e de temperatura), dois contactos e uma fonte de alimentação universal 24 ... 230 V AC/DC, AC: 45 ... 65 Hz.

#### Bornes de ligação:

Bornes roscados, adequados para linhas monofilares / arames flexíveis até 2,5 mm<sup>2</sup>.

Binário de aperto recomendado: 0,5...0,6 Nm.

## Ligar o sensor

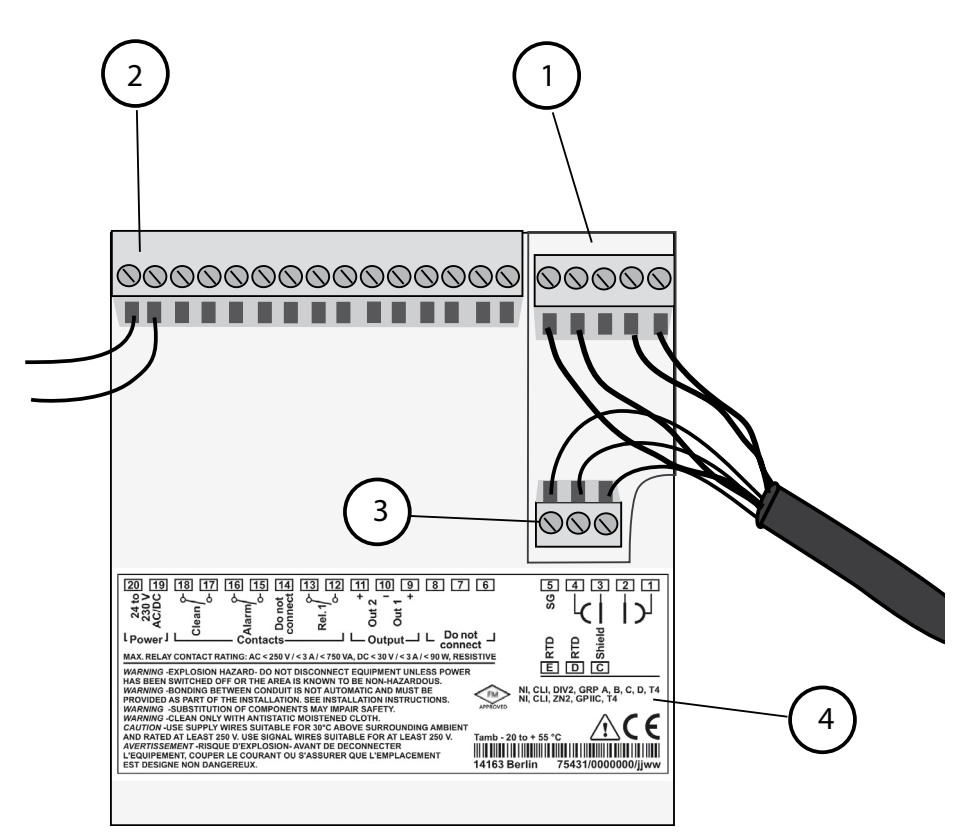

- 1 Bornes de ligação para o sensor
- 2 Ligação da energia auxiliar
- 3 Bornes de ligação para o sensor de temperatura e a blindagem exterior
- 4 Indicações sobre a disposição dos bornes

#### **Division 2 Wiring**

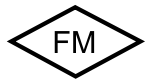

As ligações do aparelho devem ser estabelecidas de acordo com as especificações do National Electric Code (ANSI NFPA 70) Division 2 hazardous (classified) location non-incendive wiring techniques.

# Exemplo: Medição Cond com sensor de 2 eléctrodos (eléctrodos coaxiais)

Podem ser ligados todos os sensores de 2 eléctrodos com constantes de célula de 0,0050 cm<sup>-1</sup> a 19,9999 cm<sup>-1</sup>, com ou sem sensor de temperatura, por ex., SE610.

Stratos Eco 2405 Cond

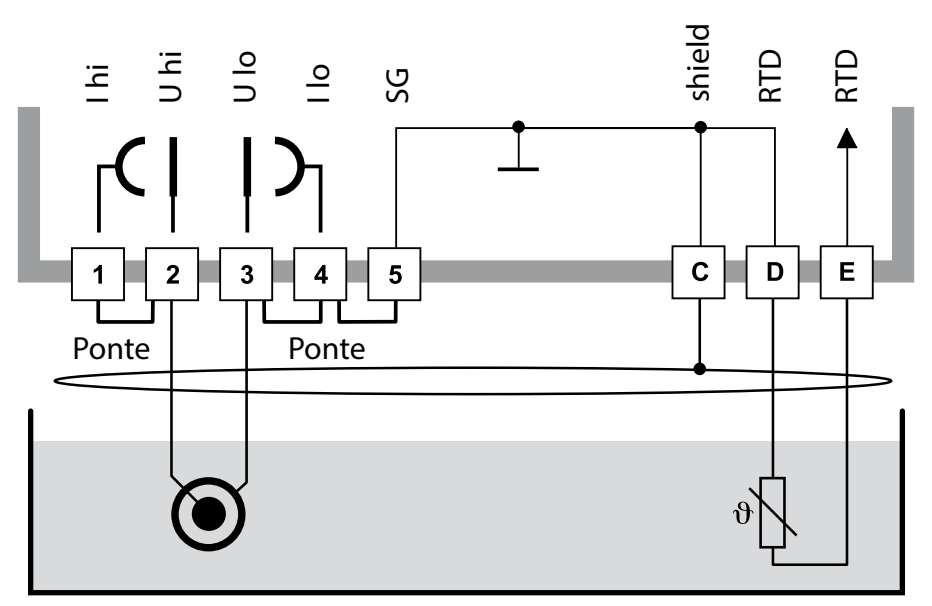

#### Atenção!

estabelecer as seguintes pontes:

- entre o borne 1 e 2
- entre o borne 3 e 4
- entre o borne 4 e 5

| Borne | 2<br>(ponte 1-2) | 3<br>(ponte 3-4-5) | D  | E  | C                 | Constante<br>de célula |
|-------|------------------|--------------------|----|----|-------------------|------------------------|
| SE610 | CS               | br                 | vd | am | pt<br>(blindagem) | 0,1 cm <sup>-1</sup>   |

# Início rápido

## Modo de funcionamento de medição

Depois de se ligar a tensão de funcionamento, o aparelho entra automaticamente no modo de funcionamento "Medição". A partir do modo de funcionamento "Calibragem", o aparelho com **cal** é comutado do modo de funcionamento "Configuração", com **conf**, para o modo de funcionamento "Medição" (tempo de espera para a estabilização do valor de medição: cerca de 20 seg.)

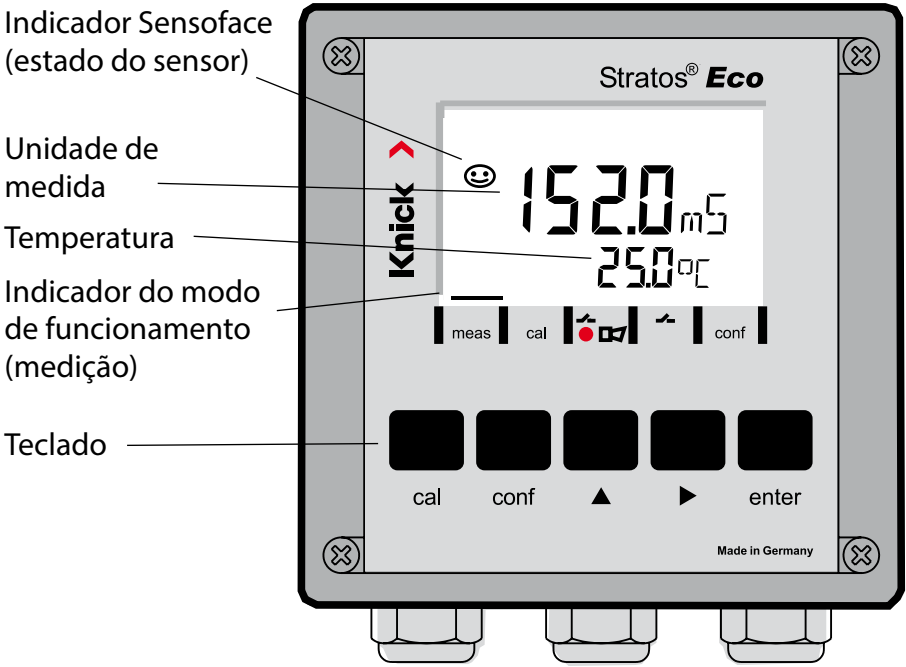

## Monitorização do sensor Sensocheck, Sensoface

O Sensocheck monitoriza continuamente o sensor e os cabos. É possível aplicar parâmetros ao Sensocheck (configuração de origem: desligado).

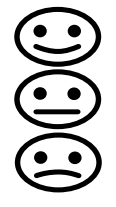

A Sensoface indica o estado do sensor de condutibilidade. São exibidos claros efeitos da polarização do sensor ou uma capacidade do cabo demasiado elevada.

| Teclado      |                                                                                                    |
|--------------|----------------------------------------------------------------------------------------------------|
| cal          | Iniciar, terminar a calibragem                                                                                                    |
| conf         | Iniciar, terminar a configuração                                                                                                    |
| •            | <ul> <li>Seleccionar a posição numérica<br/>(a posição escolhida pisca)</li> <li>Navegação no menu</li> </ul>                                                                                              |
| <b>^</b>     | <ul><li>Alterar a posição</li><li>Navegação no menu</li></ul>                                                                                                    |
| enter        | <ul> <li>Calibragem:<br/>Prosseguir na execução do programa</li> <li>Configuração: confirmar introduções,<br/>passo de configuração seguinte</li> <li>Modo de medição: exibir corrente de saída</li> </ul> |
| cal 🔶 enter  | Informação de cal., indicação da constante de célula                                                                                                    |
| conf → enter | Informação de erro, indicação da última mensagem de erro                                                                                                    |
| ▶ + ▲        | Iniciar o auto-teste do aparelho GainCheck                                                                                                    |

### Passcodes

| Tecla + Passcode | Item de menu                                         |
|------------------|------------------------------------------------------|
| cal + 0000       | Informação de CAL (indicação da constante de célula) |
| cal + 0110       | Calibragem (com solução normal)                      |
| cal + 1100       | Ajuste da constante de célula                        |
| cal + 1105       | Calibragem do produto                                |
| cal + 1015       | Ajuste do sensor de temperatura                      |

#### Configuração

| Tecla + Passcode | Item de menu                                             |
|------------------|----------------------------------------------------------|
| conf + 0000      | Informação de erro (indicação do último erro, eliminar)  |
| conf + 1200      | Configuração                                             |
| conf + 2222      | Monitor do sensor (resistência e temperatura)            |
| conf + 5555      | Fonte de corrente 1 (especificação da corrente de saída) |
| conf + 5556      | Fonte de corrente 2 (especificação da corrente de saída) |
| conf +           | Configuração de origem                                   |

## Seleccionar o modo de funcionamento / introduzir valores

# Requisito – o aparelho encontra-se no modo de funcionamento "Medição":

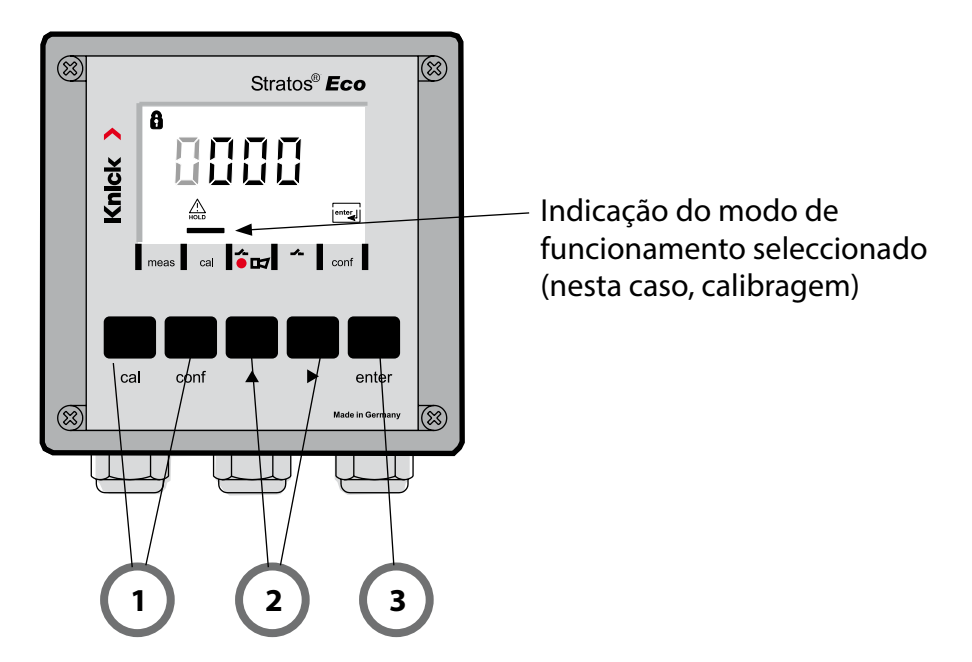

 Premir a tecla correspondente ao modo de funcionamento pretendido para calibragem – cal para configuração – conf

### Introdução do Passcode

- 2) Seleccionar a posição do algarismo com a tecla ▶, alterar o valor numérico com a tecla ▲
- 3) Confirmar a introdução com enter

Os passos de configuração encontram-se reunidos em grupos de menu.

Com a ajuda das teclas de seta, é possível regressar ou avançar para o grupo de menu seguinte.

Cada grupo de menu é composto por itens de menu para a configuração dos parâmetros.

Abertura dos itens de menu com enter.

A alteração dos valores é efectuada com as teclas de seta,

com enter confirmam-se/assumem-se as configurações.

Regressar à medição: premir conf.

| Selecção do<br>grupo de<br>menu | >  | Grupo de menu                 | Códi-<br>go | Visor  | Selecção do<br>item de menu                                      |
|---------------------------------|----|-------------------------------|-------------|--------|------------------------------------------------------------------|
|                                 |    | Saída 1                       | o1.         |        | enter                                                            |
|                                 |    |                               | ltem de     | menu 1 | 🖌 enter                                                          |
| •                               |    |                               | ltem de     | menu 2 | enter                                                            |
|                                 |    |                               |             | :      |                                                                  |
|                                 | 1  |                               | ltem de     | menu   |                                                                  |
| ► (                             |    | Saída 2                       | o2.         |        |                                                                  |
| • (                             |    | Compensação da<br>temperatura | tc.         | LC MNU | <ul> <li>✓.</li> <li>grupo de menu</li> <li>anterior:</li> </ul> |
| • (                             | \$ | Configurações do<br>alarme    | AL.         |        | ).                                                               |
| •                               |    | Relé                          | rL.         |        |                                                                  |

## Calibragem

## Calibragem através da introdução da constante de célula

Introdução da constante de célula com a indicação simultânea do valor de condutiblidade não corrigido e da temperatura.

| Visor                                                 | Acção                                                                                                    | Observação                                                                                                    |
|-------------------------------------------------------|----------------------------------------------------------------------------------------------------|----------------------------------------------------------------------------------------------------|
|                                                       | Premir a tecla <b>cal</b> ,<br>introduzir o código 1100.<br>Selecção com a tecla de seta ►,<br>valor numérico com a tecla ▲,<br>prosseguir com <b>enter</b> . | O aparelho entra em<br>estado de Hold.<br>No caso de um<br>código inválido, o<br>aparelho regressa ao<br>modo de medição. |
|                                                       | Operacional para calibrar                                                                                                    | Indicação (2 seg.)                                                                                                    |
|                                                       | Introduzir a constante de célula<br>do sensor ligado:                                                                                                    | No indicador inferior,<br>é exibido o valor de<br>medição da conduti-<br>bilidade.<br>(Durante 6 seg. pão                 |
|                                                       | Selecção com tecla de seta ▶ ,<br>valor numérico com a tecla ▲                                                                                                | ocorre qualquer<br>introdução, são<br>exibidos alternada-<br>mente no indicador                                           |
| © <mark>©     00000000000000000000000000000000</mark> | Após a alteração da constante<br>de célula, o valor de medição<br>da condutibilidade altera-se de<br>imediato.                                                | medição da conduti-<br>bilidade e a tempe-<br>ratura.)                                                                    |
|                                                       | Confirma a constante de celula<br>com <b>enter</b> .                                                                                                    |                                                                                                    |

| Visor                                        | Acção                                                                                                    | Observação                                                                                                    |  |  |
|----------------------------------------------|----------------------------------------------------------------------------------------------------|----------------------------------------------------------------------------------------------------|--|--|
| © <b>  [ ] ] ∃</b> m5<br><u>™</u> 26.3° [ mg | O aparelho exibe agora a condu-<br>tibilidade e a temperatura.                                                                                   |                                                                                                    |  |  |
|                                              | O valor de medição é exibido<br>alternadamente no visor princi-<br>pal com "Hold", "enter" pisca.<br>Terminar a calibragem com<br><b>enter</b> . | As saídas perma-<br>necem, depois de<br>terminada a calibra-<br>gem, ainda cerca de<br>20 seg. em estado de<br>Hold. |  |  |

# Mensagens de erro

| Erro   | Visor                          | Problema<br>Causa possível                                                                                                    | Contacto de alarme | LED vermelho | out 1 (22 mA)* | out 2 (22 mA)* |
|--------|--------------------------------|----------------------------------------------------------------------------------------------------|--------------------|--------------|----------------|----------------|
| ERR 01 | O valor de<br>medição<br>pisca | <ul> <li>Sensor</li> <li>constante de célula errada</li> <li>Amplitude de medição não atingida / excedida</li> <li>SAL &gt; 45 %</li> <li>Ligação do sensor ou cabo com problemas</li> </ul>                                                      | x                  | x            | x              |                |
| ERR 02 | O valor de<br>medição<br>pisca | <b>Sensor inadequado</b><br>Amplitude de medição valor de referên-<br>cia > 3500 mS                                                                                                    | х                  | х            | х              |                |
| ERR 98 | "Conf"<br>pisca                | <b>Erro de sistema</b><br>Dados de configuração ou de calibra-<br>gem errados, configure e calibre o apare-<br>lho completamente com a configuração<br>de origem. Depois, efectue a calibragem.<br>Erro de memorização no programa do<br>aparelho | x                  | x            | x              | x              |
| ERR 99 | "FAIL" pisca                   | <b>Dados de ajuste</b><br>EEPROM ou RAM avariado<br>Esta mensagem de erro surge somente<br>no caso de uma avaria total. O aparelho<br>tem de ser reparado na fábrica e reajus-<br>tado.                                                           | х                  | х            | х              | х              |
# Mensagens de erro

| Erro   | Símbolo<br>(pisca)                                    | Problema<br>Causa possível                                                                                                    |            | LED vermelho | out 1 (22 mA)* | out 2 (22 mA)* |
|--------|-------------------------------------------------------|----------------------------------------------------------------------------------------------------|------------|--------------|----------------|----------------|
| ERR 03 |                                                       | <b>Sensor de temperatura</b><br>Falha ou curto-circuito<br>Amplitude de medição da temperatura<br>ultrapassada ou não atingida   | x          | x            | x              | x              |
| ERR 11 | mA                                                    | Saída de corrente 1<br>Corrente inferior a 0 (3,8) mA                                                                            | х          | х            | x              |                |
| ERR 12 | 12 Saída de corrente 1<br>Corrente superior a 20,5 mA |                                                                                                    | x          | х            | х              |                |
| ERR 13 | mA                                                    | <b>Saída de corrente 1</b><br>Amplitude de corrente demasiado<br>pequena / grande                                                | x          | х            | x              |                |
| ERR 21 |                                                       | Saída de corrente 2<br>Corrente inferior a 0 (3,8) mA                                                                            | х          | х            |                | х              |
| ERR 22 |                                                       | <b>Saída de corrente 2</b><br>Corrente superior a 20,5 mA                                                                        | x          | х            |                | х              |
| ERR 23 |                                                       | <b>Saída de corrente 2</b><br>Amplitude de corrente demasiado<br>pequena / grande                                                | x          | х            |                | х              |
| ERR 33 |                                                       | Sensocheck:                                                                                                    | х          | х            | х              |                |
|        | <b>H</b>                                              | sensor errado / avariado/<br>efeitos da polarização no sensor/ ligação<br>de cabos demasiado longa / avariada/<br>ficha avariada | Ser<br>act | nsofa<br>iva | ace            |                |
|        |                                                       | Temperatura fora das tabelas de conver-<br>são (CT, Conc, SAL)                                                                   | Ser<br>act | nsofa<br>iva | ace            |                |

\* se a saída foi parametrizada na configuração para alarme = 22mA

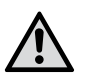

### VAROITUS!

Tämä lyhyt yleiskuvaus on tarkoitettu Stratos Eco 2405 Cond -lähettimien käyttöönottoa varten. Ohjeet on tarkoitettu kokeneelle käyttäjälle eivätkä korvaa (mukana olevan cd-levyn tai Internetissä osoitteessa www.knick.de olevien) käyttöohjeiden lukemista ja noudattamista.

Turvallisuusohjeet sisältyvät toimituskokoonpanoon erillisenä asiakirjana.

Stratos Eco 2405 Cond -laitetta käytetään sähköisen johtokyvyn ja lämpötilan mittaamiseen nesteissä. Sen käyttöalueet ovat: bioteknologia, kemianteollisuus, ympäristö- ja elintarvikeala sekä vesi- ja jätevesitekniikka.

Laitteen vankka muovikotelo mahdollistaa asennuksen kytkentätauluun tai seinään/mastoon.

Suojakatto antaa lisäsuojaa suorilta sään vaikutuksilta ja mekaanisilta vaurioilta.

Laite on suunniteltu kaikkia 2- ja 4-elektrodiantureita varten. Laitteessa on kaksi virtalähtöä (esim. mittausarvon ja lämpötilan tiedonsiirtoa varten), kaksi kosketinta ja yleisvirtalähde 24 ... 230 V AC/DC, AC: 45 ... 65 Hz.

#### Liittimet:

ruuviliittimet, soveltuvat yksittäis- ja säikeislangoille enint. 2,5 mm<sup>2</sup>. Ruuviliittimille suositeltu kiristysmomentti: 0,5...0,6 Nm.

# Anturin kytkeminen

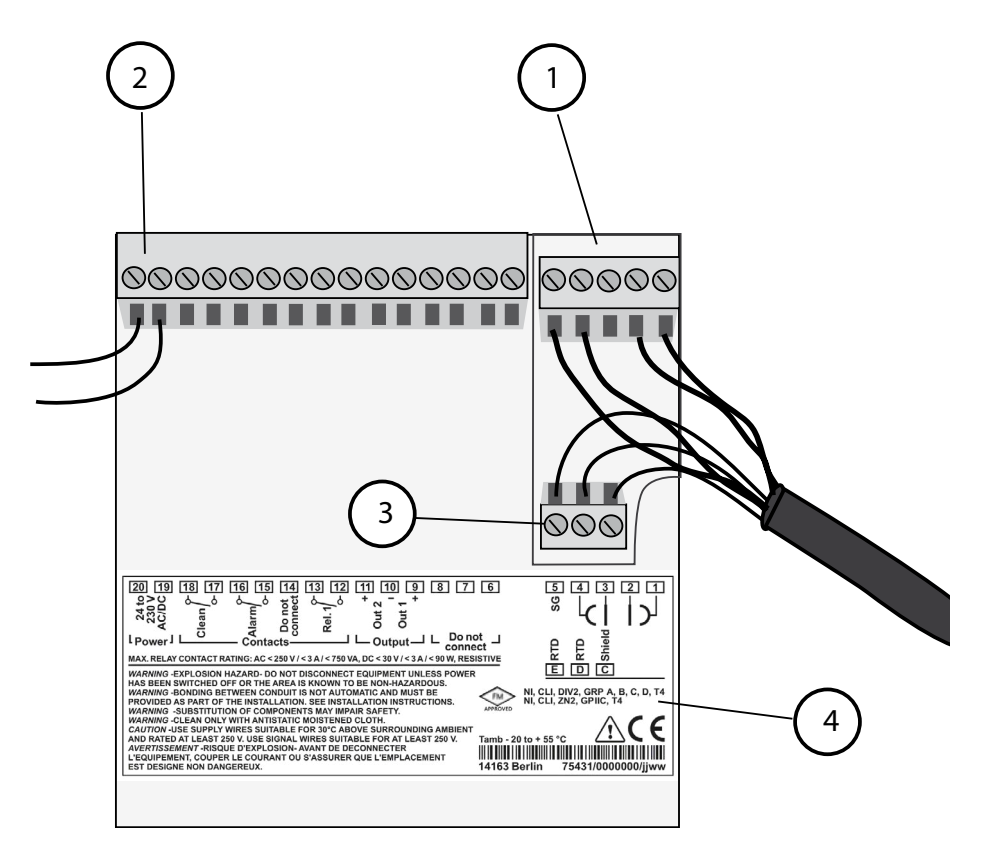

- 1 Anturiliitännät
- 2 Apuvirtaliitäntä
- 3 Liitännät lämpötila-anturille ja ulkoiselle suojaukselle
- 4 Tietoja liittimien asettelusta

#### **Division 2 Wiring**

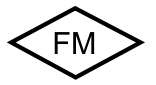

Laitteen kytkennät on suoritettava standardin National Electric Code (ANSI NFPA 70) Division 2 hazardous (classified) location non-incendive wiring techniques mukaisesti.

#### Esimerkki: Cond-mittaus 2-elektrodianturin (koaksiaalielektrodien) avulla

Kaikki 2-elektrodianturit, joiden kennovakio on 0,0050 cm<sup>-1</sup> ... 19,9999 cm<sup>-1</sup>, ja joissa on tai ei ole lämpötila-anturia, voidaan kytkeä, esim. SE610.

Stratos Eco 2405 Cond

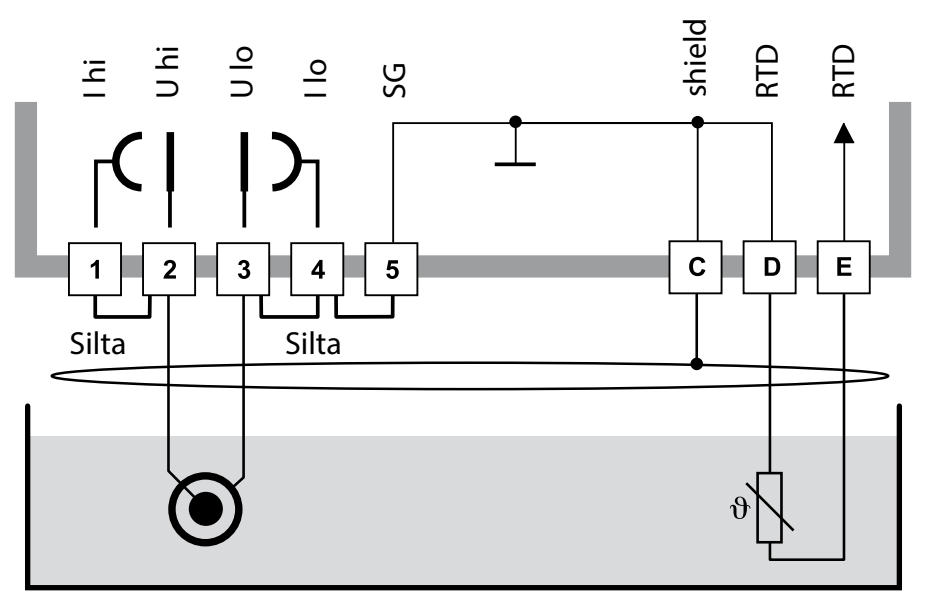

#### Huomio!

aseta seuraavat sillat:

- liittimen 1 ja 2 väliin
- liittimen 3 ja 4 väliin
- liittimen 4 ja 5 väliin

| Liitin | 2<br>(Silta 1-2) | 3<br>(Silta 3-4-5) | D  | E  | C               | Kennovakio           |
|--------|------------------|--------------------|----|----|-----------------|----------------------|
| SE610  | ru               | va                 | vi | ke | mu<br>(suojaus) | 0,1 cm <sup>-1</sup> |

# Pikakäynnistys

### Käyttötapa Mittaus

Kun virta on kytketty päälle, siirtyy laite automaattisesti käyttötapaan "Mittaus". Käyttötavasta "Kalibrointi" laite siirtyy Mittaus-käyttötapaan painamalla **cal**, käyttötavasta "Konfigurointi" painamalla **conf** (mittausarvon vakiintumisen odotusaika n. 20 s).

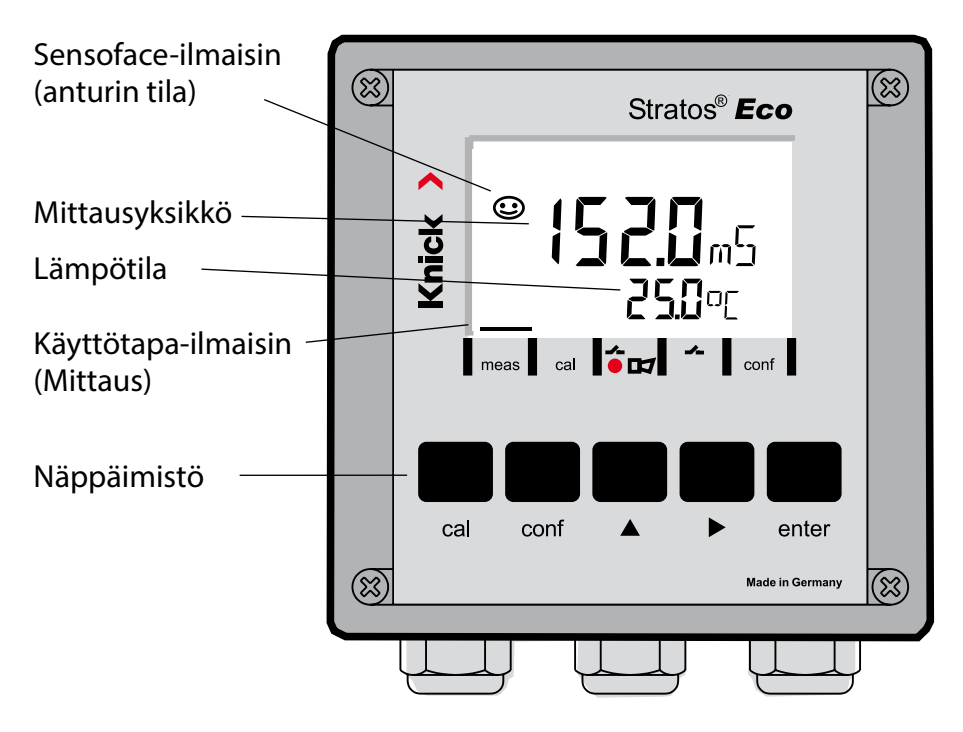

### Anturivalvonta Sensocheck, Sensoface

Sensocheck valvoo jatkuvasti anturia ja sen johtoja. Sensocheck on määritettävä (tehdasasetus: Pois päältä).

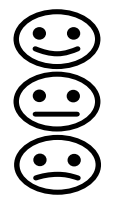

Sensoface antaa tietoja johtokykyanturin tilasta. Se ilmaisee anturin selvät polarisaatioilmiöt tai johdon liian suuren kapasiteetin.

| Näppäimistö |                                                                                                    |  |  |  |
|-------------|----------------------------------------------------------------------------------------------------|--|--|--|
| cal         | Kalibroinnin käynnistys ja lopetus                                                                                                    |  |  |  |
| conf        | Konfiguroinnin käynnistys ja lopetus                                                                                                    |  |  |  |
| •           | <ul> <li>Numeropaikan valinta<br/>(valittu paikka vilkkuu)</li> <li>Liikkuminen valikossa</li> </ul>                                                                                  |  |  |  |
| •           | <ul><li>Paikan muuttaminen</li><li>Liikkuminen valikossa</li></ul>                                                                                                    |  |  |  |
| enter       | <ul> <li>Kalibrointi:<br/>jatka ohjelman suoritusta</li> <li>Konfigurointi: Tietojen vahvistaminen,<br/>seuraava konfigurointivaihe</li> <li>Mittaustila: näytä lähtövirta</li> </ul> |  |  |  |
| cal enter   | Cal-Info, kennovakion näyttö                                                                                                    |  |  |  |
| conf enter  | Error-Info, viimeisimmän virheilmoituksen näyttö                                                                                                    |  |  |  |
| ▶ + ▲       | Laitteen automaattinen testaus GainCheckin käynnistys                                                                                                    |  |  |  |

### Tunnukset

| Näppäin + tunnus | Valikkokohta                  |
|------------------|-------------------------------|
| cal + 0000       | Cal-Info (kennovakion näyttö) |
| cal + 0110       | Kalibrointi (vakioliuoksella) |
| cal + 1100       | Kennovakion tasoitus          |
| cal + 1105       | Tuotekalibrointi              |
| cal + 1015       | Lämpötila-anturin tasoitus    |

#### Konfigurointi

| Näppäin + tunnus | Valikkokohta                                     |
|------------------|--------------------------------------------------|
| conf + 0000      | Error-Info (viimeisimmän virheen näyttö, poisto) |
| conf + 1200      | Konfigurointi                                    |
| conf + 2222      | Anturinäyttö (vastus ja lämpötila)               |
| conf + 5555      | Virtalähde 1 (Lähtövirran oletusarvo)            |
| conf + 5556      | Virtalähde 2 (Lähtövirran oletusarvo)            |
| conf +           | Tehdasasetukset                                  |

#### Edellytys – laite on käyttötavassa "Mittaus":

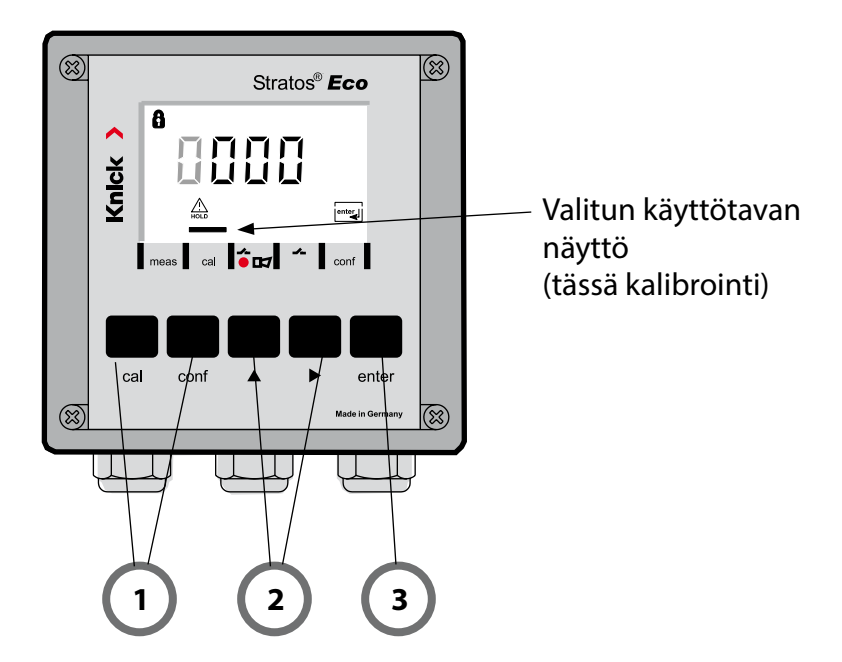

1) Paina haluttua käyttötapaa vastaavaa näppäintä kalibrointia varten - **cal** konfigurointia varten - **conf** 

### Tunnuksen syöttäminen

- 2) Valitse numeropaikka näppäimellä ▶, muuta lukuarvoa näppäimellä ▲
- 3) Vahvista syöttö painamalla enter

Konfigurointivaiheet on koottu valikkoryhmiksi.

Nuolinäppäinten avulla voidaan siirtyä kullekin seuraavalle valikkoryhmälle eteen tai taakse.

Joka valikkoryhmässä on valikkokohtia parametrien asettamiseksi. Valikkokohta aukeaa painamalla **enter**. Arvojen muuttaminen tapahtuu nuolinäppäimillä, muutetut arvot vahvistetaan painamalla **enter**. Siirtyminen takaisin mittaukseen: paina **conf**.

| Valikkoryh-<br>män valinta | Valikkoryhmä               | Koodi    | Näyttö   | Valikkokohdan<br>valinta                         |
|----------------------------|----------------------------|----------|----------|--------------------------------------------------|
|                            | Lähtö 1                    | o1.      | out.Imnu | enter                                            |
|                            |                            | Valikkok | ohta 1   |                                                  |
|                            |                            | Valikkok | ohta 2   | enter                                            |
| •                          |                            |          | :        | enter                                            |
|                            |                            | Valikkok | ohta     |                                                  |
|                            | Lähtö 2                    | o2.      |          | <pre>enter</pre>                                 |
| •                          | Lämpötilan<br>kompensointi | tc.      |          | <ul> <li>✓.</li> <li>Edelliset valik-</li> </ul> |
| • (                        | Hälytysasetukset           | AL.      |          | koryhmät:                                        |
| •                          | Rele                       | rL.      |          |                                                  |

# Kalibrointi

## Kalibrointi syöttämällä kennovakio

Kennovakion syöttö ja korjaamattoman johtokykyarvon ja lämpötilan samanaikainen näyttö.

| Näyttö | Toiminta                                                                                                    | Huomautus                                                                                         |
|--------|----------------------------------------------------------------------------------------------------|---------------------------------------------------------------------------------------------------|
|        | Paina <b>cal</b> -näppäintä,<br>syötä Code 1100.<br>Valinta nuolinäppäimellä ►,<br>lukuarvo näppäimellä ►,<br>jatko painamalla <b>enter</b> . | Laite siirtyy Hold-<br>tilaan<br>Jos koodi ei kelpaa,<br>siirtyy laite takaisin<br>mittaustilaan. |
|        | Kalibrointivalmius                                                                                                    | Näyttö (2 s)                                                                                      |
|        | Kytketyn anturin kennovakion<br>syöttäminen:                                                                                                  | Alemmassa näytössä<br>näkyy johtokykymit-<br>tausarvo.<br>(Jos 6 s aikana ei<br>tapahdu syöttöä   |
|        | Valinta nuolinäppäimellä ▶ ,<br>lukuarvo näppäimellä ▲                                                                                        | näkyy alemmassa<br>näytössä johtokyky-<br>mittausarvo ja läm-<br>pötila vuorotellen.)             |
|        | Kennovakion muuttumisen jäl-<br>keen muuttuu johtokykymittaus-<br>arvo välittömästi.                                                          |                                                                                                   |
|        | Vahvista kennovakio painamalla<br><b>enter</b> .                                                                                              |                                                                                                   |

| Näyttö                                                        | Toiminta                                                                                                    | Huomautus                                                                                  |
|---------------------------------------------------------------|----------------------------------------------------------------------------------------------------|--------------------------------------------------------------------------------------------|
| <sup>©</sup> <b>; [] , [] , ]</b> , m5<br><u>▲</u> 26,3° [ ma | Laite näyttää nyt johtokyvyn ja<br>lämpötilan.                                                                          |                                                                                            |
|                                                               | Mittausarvo ja "Hold" vuorottele-<br>vat päänäytössä, "enter" vilkkuu.<br>Lopeta kalibrointi painamalla<br><b>enter</b> | Lähdöt pysyvät kalib-<br>roinnin päättymisen<br>jälkeen vielä n 20 s<br>ajan Hold-tilassa. |

# Virheilmoitukset

| Virhe  | Näyttö                 | Ongelma<br>mahdollinen syy                                                                                                    | Hälytyskosketin | punainen merkkivalo | out 1 (22 mA)* | out 2 (22 mA)* |
|--------|------------------------|----------------------------------------------------------------------------------------------------|-----------------|---------------------|----------------|----------------|
| ERR 01 | Mittausarvo<br>vilkkuu | <ul> <li>Anturi</li> <li>Väärä kennovakio</li> <li>Mittausalue alitettu/ylitetty</li> <li>SAL &gt; 45 %</li> <li>Anturiliitäntä ja johto viallinen</li> </ul>                                                                       | x               | x                   | х              |                |
| ERR 02 | Mittausarvo<br>vilkkuu | <b>Vääränlainen anturi</b><br>Johtokyvyn mittausalue > 3500 mS                                                                                                    | х               | х                   | х              |                |
| ERR 98 | "Conf"<br>vilkkuu      | <b>Järjestelmävirhe</b><br>Konfigurointi- tai kalibrointitiedot ovat<br>viallisia, konfiguroi ja kalibroi laite koko-<br>naan uudestaan tehdasasetusten avulla.<br>Kalibroi sen jälkeen. Tallennusvirhe lait-<br>teen ohjelmistossa | x               | x                   | X              | x              |
| ERR 99 | "FAIL"<br>vilkkuu      | <b>Tasoitustiedot</b><br>EEPROM tai RAM viallinen<br>Tämä virheilmoitus ilmestyy vain, kun<br>vika on lopullinen. Laite on palautettava<br>tehtaalle uutta tasausta varten.                                                         | x               | x                   | Х              | x              |

# Virheilmoitukset

| Virhe  | Symboli<br>(vilkkuu) | ymboli Ongelma<br>vilkkuu) mahdollinen syy                                                                          |            | punainen merkkivalo | out 1 (22 mA)* | out 2 (22 mA)* |
|--------|----------------------|----------------------------------------------------------------------------------------------------|------------|---------------------|----------------|----------------|
| ERR 03 |                      | <b>Lämpötila-anturi</b><br>Katkos tai oikosulku<br>Lämpötilamittausalue ylitetty tai alitettu                       | x          | х                   | х              | х              |
| ERR 11 | mA                   | <b>Virtalähtö 1</b><br>Virta pienempi kuin 0 (3,8) mA                                                               | х          | х                   | х              |                |
| ERR 12 | mA                   | <b>Virtalähtö 1</b><br>Virta suurempi kuin 20,5 mA                                                                  | x          | x                   | x              |                |
| ERR 13 | mA                   | <b>Virtalähtö 1</b><br>Virtaväli liian pieni / liian iso                                                            | x          | х                   | x              |                |
| ERR 21 |                      | <b>Virtalähtö 2</b><br>Virta pienempi kuin 0 (3,8) mA                                                               | х          | х                   |                | х              |
| ERR 22 |                      | <b>Virtalähtö 2</b><br>Virta suurempi kuin 20,5 mA                                                                  | х          | х                   |                | х              |
| ERR 23 |                      | <b>Virtalähtö 2</b><br>Virtaväli liian pieni / liian iso                                                            | х          | х                   |                | х              |
| ERR 33 |                      | Sensocheck:                                                                                                    | х          | х                   | х              |                |
|        | <b>ð</b> 🗢           | väärä/viallinen anturi / polarisaatioilmiöi-<br>tä anturissa / johto liian pitkä tai viallinen<br>pistoke viallinen | Ser<br>käy | nsofa<br>rtöss      | ace<br>ä       |                |
|        |                      | Lämpötila on muuntotaulukkojen ulko-<br>puolella (TC, Conc, SAL)                                                    | Ser<br>käy | nsofa<br>rtöss      | ace<br>ä       |                |

\* jos lähtö on asetettu Hälytys = 22mA

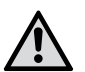

### VARNING!

Denna översikt är till för installationen av sändaren Stratos Eco 2405 Cond. Översikten är tänkt för vana användare och ska inte användas som ersättning för att läsa och följa instruktionerna i bruksanvisningen (på den bifogade CD-ROM-skivan och på www.knick.de).

Säkerhetsföreskrifterna bifogas som särskild dokumentation.

Stratos Eco 2405 Cond används för att mäta vätskors elektriska ledningsförmåga och temperatur. Apparaten används inom: bioteknologi, kemisk industri, miljö- och livsmedelsbranschen, vatten-/avloppsteknik.

Det robusta plasthuset tillåter montering i manöverbord, på vägg eller stolpe.

Skyddskåpan ger extra skydd mot väder och vind och mekaniska skador.

Apparaten kan användas med alla 2- och 4-elektroders sensorer. Den har två strömutgångar (för överföring av t.ex. mätvärde och temperatur), två kontakter och en universell nätspänning på 24 ... 230 V AC/DC, AC: 45 ... 65 Hz.

#### Anslutningskontakter:

Skruvkontakter, avsedda för enledare/flexibla ledare upp till 2,5 mm<sup>2</sup>. Rekommenderat vridmoment för kontaktskruvarna: 0,5 ... 0,6 Nm.

# Anslutning av sensor

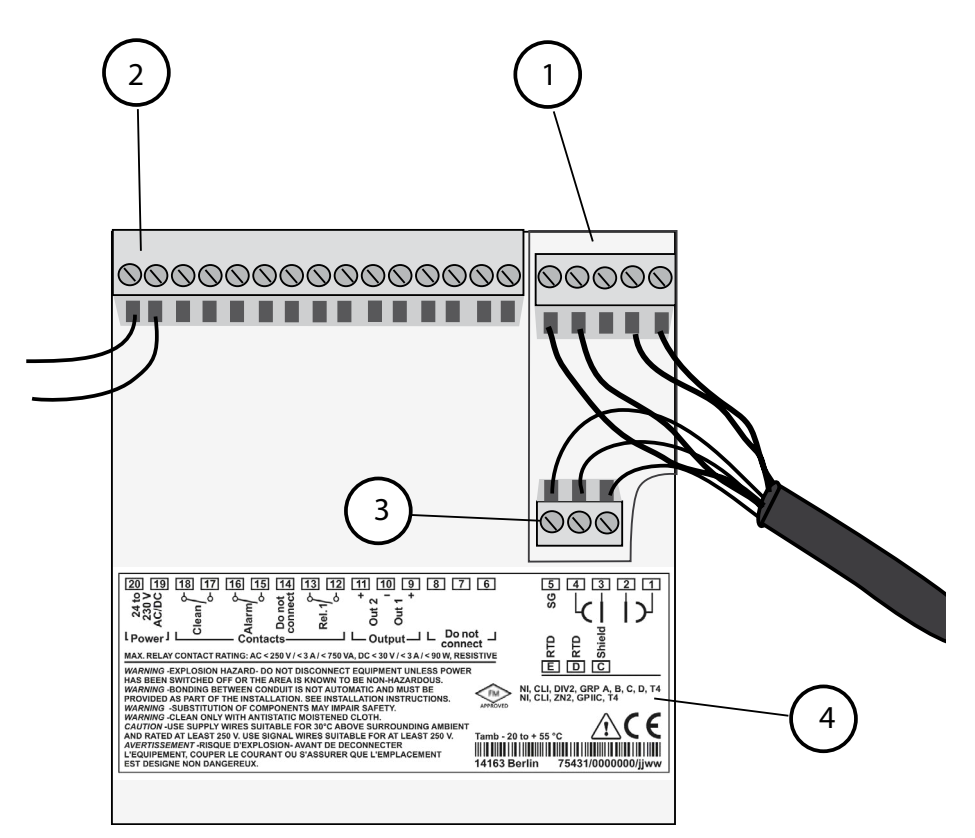

- 1 Anslutningskontakter för sensor
- 2 Anslutning av driftspänning
- 3 Anslutningskontakter för temperaturgivare och extern skärm
- 4 Uppgifter om kontaktbeläggning

#### **Division 2 Wiring**

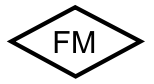

Apparaten måste anslutas i enlighet med föreskrifterna i National Electric Code (ANSI NFPA 70) Division 2 hazardous (classified) location non-incendive wiring techniques.

# Exempel: Cond-mätning med 2-elektroders sensor (koaxiala elektroder)

Alla 2-elektroders sensorer med en cellkonstant mellan 0,0050 cm<sup>-1</sup> och 19,9999 cm<sup>-1</sup>, med eller utan temperaturgivare, kan anslutas, t.ex. SE610.

Stratos Eco 2405 Cond

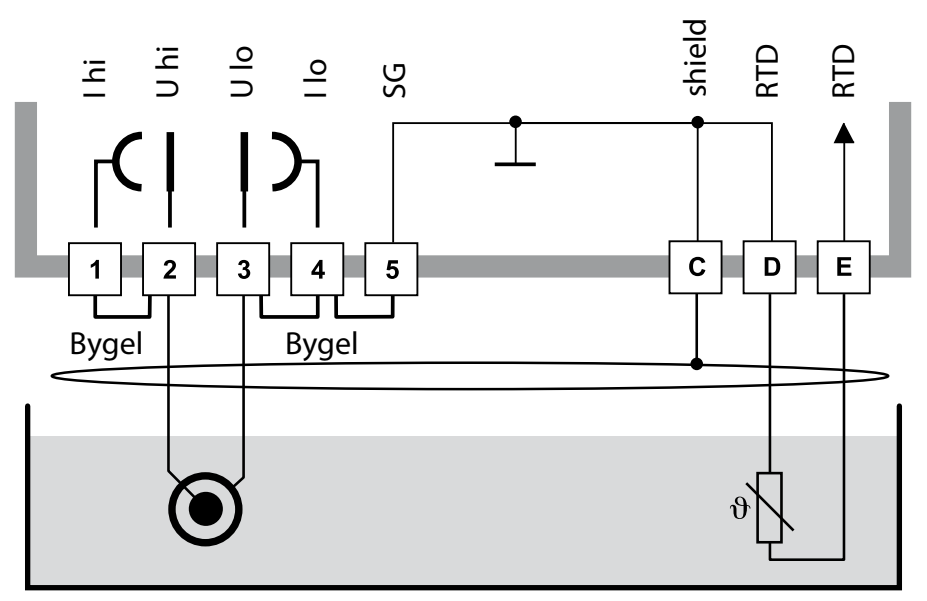

#### **Observera!**

Montera följande byglar:

- Mellan kontakt 1 och 2
- Mellan kontakt 3 och 4
- Mellan kontakt 4 och 5

| Kontakt | 2<br>(bygel 1-2) | 3<br>(bygel 3-4-5) | D  | E  | C             | Cellkonstant         |
|---------|------------------|--------------------|----|----|---------------|----------------------|
| SE610   | bn               | vi                 | gn | gu | sv<br>(skärm) | 0,1 cm <sup>-1</sup> |

# Snabbstart

### Driftsätt Mätning

Efter inkoppling av av driftspänningen övergår apparaten till läget för "Mätning". Från driftsättet "Kalibrering" nås driftsättet "Mätning" med **cal** och från driftsättet "Konfiguration" med **conf** (väntetid tills mätvärdet stabiliseras: ca 20 sek).

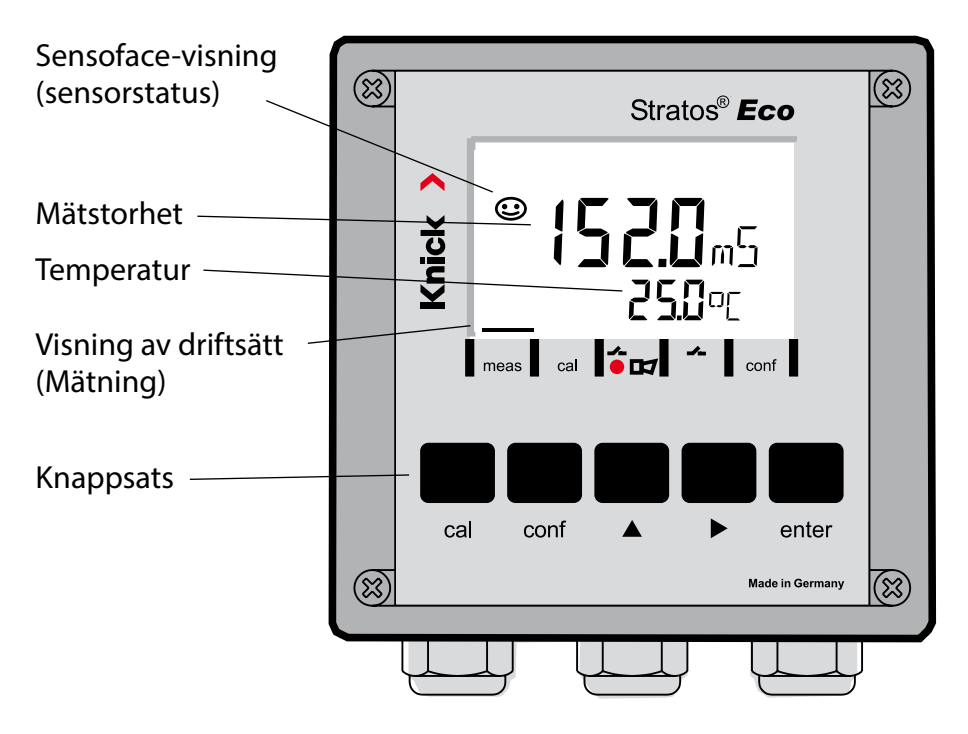

### Sensorövervakning Sensocheck, Sensoface

Sensocheck övervakar kontinuerligt sensorn och dess anslutningsledningar. Sensocheck kan parametreras (fabriksinställning: av).

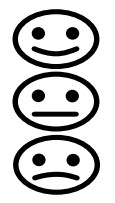

Sensoface ger information om tillståndet på sensorn för ledningsförmåga. Tydliga polariseringseffekter på sensorn eller för hög kabelkapacitet visas.

| Knappsats    |                                                                                                    |  |  |
|--------------|----------------------------------------------------------------------------------------------------|--|--|
| cal          | Starta och avsluta kalibrering                                                                                                    |  |  |
| conf         | Starta och avsluta konfiguration                                                                                                    |  |  |
| •            | <ul> <li>Val av sifferposition<br/>(vald position blinkar)</li> <li>Menynavigering</li> </ul>                                                                               |  |  |
| <b>^</b>     | <ul><li>Inställning av siffra</li><li>Menynavigering</li></ul>                                                                                                    |  |  |
| enter        | <ul> <li>Kalibrering:<br/>Vidare i programförlopp</li> <li>Konfiguration: bekräfta inmatningar,<br/>nästa konfigureringssteg</li> <li>Mätläge: visa utgångsström</li> </ul> |  |  |
| cal 🔶 enter  | Kalibreringsinformation, cellkonstant visas                                                                                                    |  |  |
| conf → enter | Felinformation, det senaste felmeddelandet visas                                                                                                    |  |  |
| ▶ + ▲        | Starta apparatens självtest GainCheck                                                                                                    |  |  |

### Snabbkoder

| Knapp + snabbkod | Menypunkt                                    |
|------------------|----------------------------------------------|
| cal + 0000       | Kalibreringsinformation (cellkonstant visas) |
| cal + 0110       | Kalibrering (med standardlösning)            |
| cal + 1100       | Justera cellkonstant                         |
| cal + 1105       | Produktkalibrering                           |
| cal + 1015       | Justera temperaturgivare                     |

### Konfiguration

| Knapp + snabbkod | Menypunkt                                  |
|------------------|--------------------------------------------|
| conf + 0000      | Felinformation (visa senaste fel, radera)  |
| conf + 1200      | Konfiguration                              |
| conf + 2222      | Sensormonitor (motstånd och temperatur)    |
| conf + 5555      | Strömkälla 1 (inställning av utgångsström) |
| conf + 5556      | Strömkälla 2 (inställning av utgångsström) |
| conf +           | Standardinställning                        |

#### Förutsättning: Apparaten befinner sig i driftsättet "Mätning":

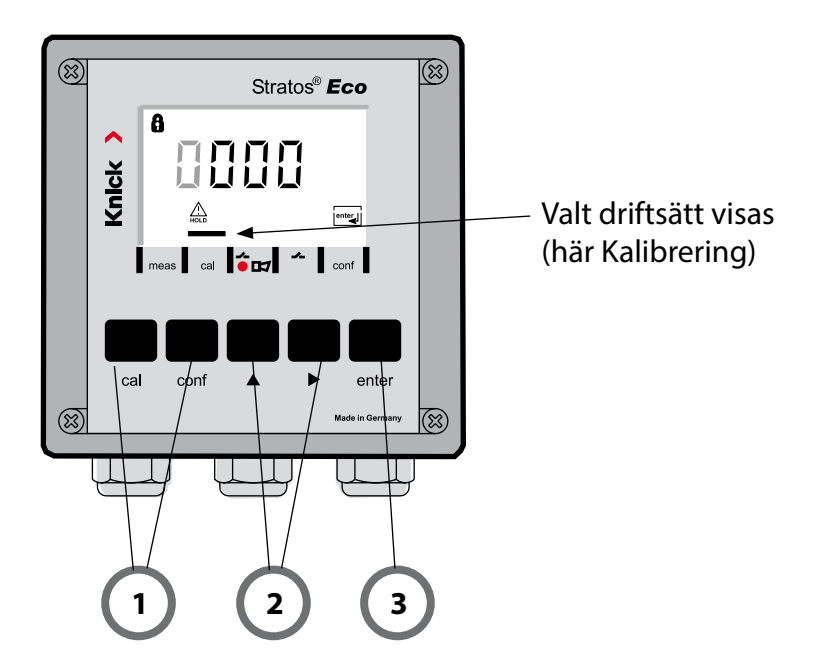

1) Välj driftsätt med hjälp av knapparna för kalibrering – **cal** för konfiguration – **conf** 

### Mata in snabbkod

- 2) Välj sifferposition med knappen ▶, ändra värdet med knappen ▲
- 3) Bekräfta inmatningen med enter

Konfigureringsstegen är sammanfattade i menygrupper. Med hjälp av pilknapparna kan man förflytta sig framåt eller bakåt till nästa menygrupp.

Varje menygrupp har menypunkter där parametrarna kan ställas in. Öppna menypunkterna med **enter**. Ändringen av värdena sker med pilknapparna och med **enter** bekräftas/övertas inställningarna. Tillbaka till Mätning: Tryck på **conf**.

| Val n<br>grup | neny-<br>op | Menygrupp                   | Kod    | Display                 | Val menypunkt                             |
|---------------|-------------|-----------------------------|--------|-------------------------|-------------------------------------------|
|               | <b>~</b> /  | Utgång 1                    | o1.    | o<br>Dut. Imnu<br>A ol. | enter                                     |
|               |             |                             | Menypu | nkt 1                   |                                           |
|               |             |                             | Menypu | nkt 2                   | 🖌 enter                                   |
|               | •           |                             |        | :                       | enter                                     |
|               |             |                             | Menypu | nkt                     |                                           |
|               |             | Utgång 2                    | o2.    |                         | enter                                     |
|               | • (         | Temperatur-<br>kompensation | tc.    |                         | <ul> <li>€</li> <li>föregående</li> </ul> |
|               | • (         | Alarminställningar          | AL.    |                         | ··· menygrupp:                            |
| ►             | <b></b>     | Relä                        | rL.    |                         |                                           |

# Kalibrering

### Kalibrering genom inmatning av cellkonstant

Inmatning av cellkonstant samtidigt som det okorrigerade värdet för ledningsförmågan och temperaturen visas.

| Display | Aktion                                                                                                    | Anmärkning                                                                                                  |
|---------|----------------------------------------------------------------------------------------------------|----------------------------------------------------------------------------------------------------|
|         | Tryck på <b>cal</b> och mata in koden<br>1100.<br>Välj sifferposition med<br>pilknappen ►,<br>ändra värdet med knappen ►,<br>gå vidare med <b>enter</b> . | Apparaten övergår<br>till status HOLD.<br>Vid ogiltig kod går<br>apparaten tillbaka till<br>mätläget.       |
|         | Kalibreringsberedskap                                                                                                    | Visning (2 sek)                                                                                             |
|         | Mata in den anslutna sensorns<br>cellkonstant:                                                                                                    | I det undre fältet<br>visas mätvärdet för<br>ledningsförmågan.<br>(Om ingen inmat-<br>ping skor under 6 sok |
|         | Välj sifferposition med<br>pilknappen ► ,<br>ändra värdet med knappen ▲ .                                                                                 | visas mätvärdet för<br>ledningsförmågan<br>och temperaturen<br>växelvis i det undre                         |
|         | När cellkonstanten ändrats jus-<br>teras genast mätvärdet för led-<br>ningsförmågan.                                                                      | fältet.)                                                                                                    |
|         | Bekräfta cellkonstanten med <b>enter</b> .                                                                                                    |                                                                                                    |

| Display                              | Aktion                                                                                                    | Anmärkning                                                                                   |
|--------------------------------------|----------------------------------------------------------------------------------------------------|----------------------------------------------------------------------------------------------|
| © <b>  [] [] ∃</b> m5<br>▲ 26.3°[ == | Apparaten visar ledningsförmåga<br>och temperatur.                                                                        |                                                                                              |
|                                      | Mätvärdet visas växelvis med<br>"Hold" i huvudfältet, och "enter"<br>blinkar.<br>Avsluta kalibreringen med <b>enter</b> . | Utgångarna förblir<br>i HOLD-status ca 20<br>sek efter att kalibre-<br>ringen har avslutats. |

# Felmeddelanden

| Fel    | Display              | Problem<br>möjlig orsak                                                                                                    | Alarmkontakt | Röd lysdiod | out 1 (22 mA)* | out 2 (22 mA)* |
|--------|----------------------|----------------------------------------------------------------------------------------------------|--------------|-------------|----------------|----------------|
| ERR 01 | Mätvärdet<br>blinkar | <ul> <li>Sensor</li> <li>fel cellkonstant</li> <li>mätområdet över- eller underskridet</li> <li>SAL &gt; 45 %</li> <li>sensoranslutning eller kabel defekt</li> </ul>                              | x            | x           | x              |                |
| ERR 02 | Mätvärdet<br>blinkar | <b>Olämplig sensor</b><br>Ledvärde för mätområde > 3500 mS                                                                                                    | х            | х           | х              |                |
| ERR 98 | ″Conf″<br>blinkar    | <b>Systemfel</b><br>Konfigurerings- eller kalibreringsdata<br>defekta, konfigurera apparaten på nytt<br>med hjälp av standardinställning.<br>Kalibrera därefter. Minnesfel i apparatens<br>program | х            | x           | х              | x              |
| ERR 99 | "FAIL"<br>blinkar    | <b>Justeringsdata</b><br>EEPROM eller RAM defekt<br>Detta felmeddelande uppträder bara vid<br>en komplett defekt. Apparaten måste<br>repareras på fabrik och kalibreras på<br>nytt.                | х            | х           | х              | x              |

# Felmeddelanden

| Fel    | Symbol<br>(blinkar) | Problem<br>möjlig orsak                                                                                              | Alarmkontakt | Röd lysdiod  | out 1 (22 mA)* | out 2 (22 mA)* |
|--------|---------------------|----------------------------------------------------------------------------------------------------|--------------|--------------|----------------|----------------|
| ERR 03 |                     | <b>Temperaturgivare</b><br>Avbrott eller kortslutning<br>Temperaturmätområdet över- eller<br>underskridet            | x            | x            | x              | x              |
| ERR 11 | mA                  | <b>Strömutgång 1</b><br>Ström lägre än 0 (3,8) mA                                                                    | х            | х            | х              |                |
| ERR 12 | mA                  | <b>Strömutgång 1</b><br>Ström högre än 20,5 mA                                                                       | x            | x            | x              |                |
| ERR 13 | mA                  | <b>Strömutgång 1</b><br>Strömspann för litet/för stort                                                               | x            | x            | x              |                |
| ERR 21 |                     | <b>Strömutgång 2</b><br>Ström lägre än 0 (3,8) mA                                                                    | x            | x            |                | x              |
| ERR 22 |                     | <b>Strömutgång 2</b><br>Ström högre än 20,5 mA                                                                       | x            | x            |                | x              |
| ERR 23 |                     | <b>Strömutgång 2</b><br>Strömspann för litet/för stort                                                               | x            | x            |                | x              |
| ERR 33 |                     | Sensocheck:                                                                                                    | х            | х            | х              |                |
|        |                     | fel/defekt Sensor/<br>polariseringseffekter på sensorn/<br>kabelanslutningen för lång/defekt/<br>stickkontakt defekt | Ser<br>akt   | nsofa<br>ivt | ace            |                |
|        |                     | Temperatur utanför omräkningstabeller<br>(TK, Conc, SAL)                                                             | Ser<br>akt   | nsofa<br>ivt | ace            |                |

\* under förutsättning att parametern i konfigurationen ställdes in till Alarm = 22 mA

#### ▲ 警告!

▲ 该简短说明用于发射机 STRATOS ECO 2405 COND 的调试。。 它适于具有经验的用户阅读,并不能替代阅读和遵循操作说 明(参见随附的 CD-ROM 或访问链接 WWW.KNICK.DE)中的指 示。

安全提示作为特殊资料随同供货。

Stratos Eco 2405 Cond 适用于,在液体中测量导电性和温度。 应用领域包括: 生物技术、化学工业、环保与食品业、水力学/污水处理技术。

耐用的塑料外罩适用于配电盘的安装或墙装以及支架的安装。

保护棚提供额外的保护,避免大气的直接影响和机械损伤。

该仪器适用于所有双电极和四电极传感器。 该设备有两个电流输 出端(用于例如测量值与温度的传输)、两个触点和一个通用电源 24... 230 V AC/DC, AC: 45... 65 Hz。

接线端子:

螺丝接线柱,适用于最大 2.5 mm 的单导线/绞合线。 螺丝接线柱 的建议起动力矩: 0.5...0.6 Nm。

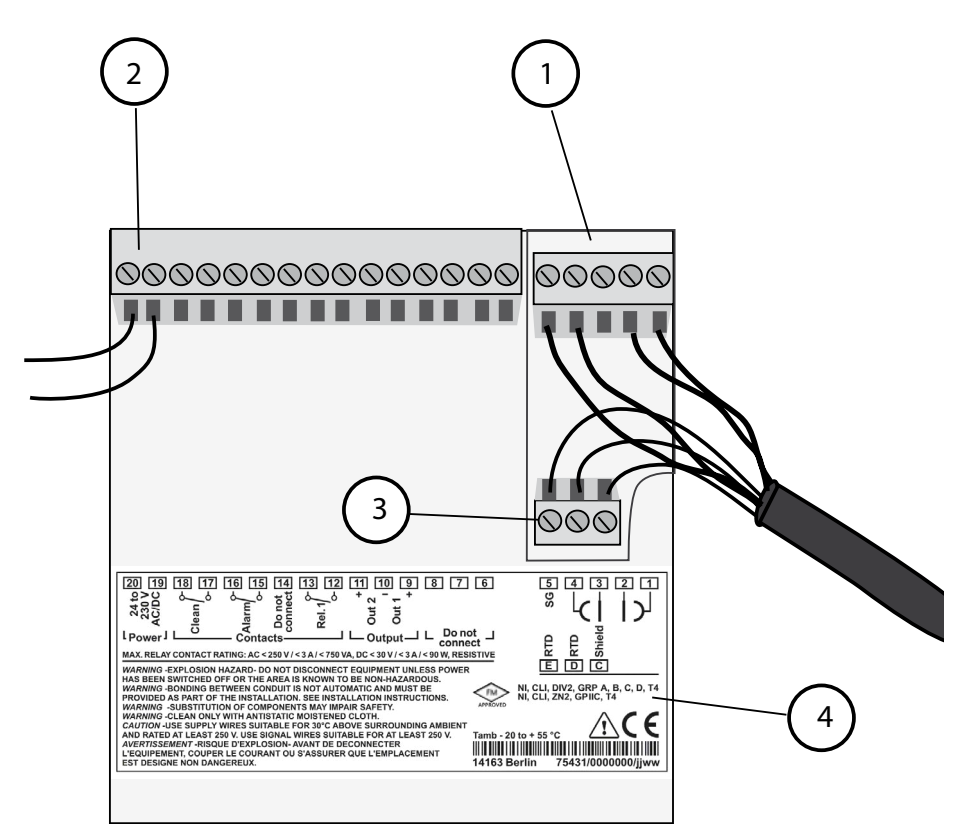

- 1 传感器接线端子
- 2 辅助电源接线
- 3 温度传感器和外部屏蔽的接线端子
- 4 接线端子的布线说明

#### **Division 2 Wiring**

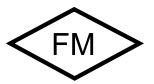

必须根据 National Electric Code (ANSI NFPA 70) Division 2 hazardous (classified) location non-incendive wiring technique 的规定完成设备 的接线。 举例: 带双电极的传感器(同轴电极)的Cond 测量装置

电池常数为 0,0050 cm-1 到 19,9999 cm-1 的所有双电极传感器,带或不带温度传感器,都可连接,例如 SE610。

Stratos Eco 2405 Cond

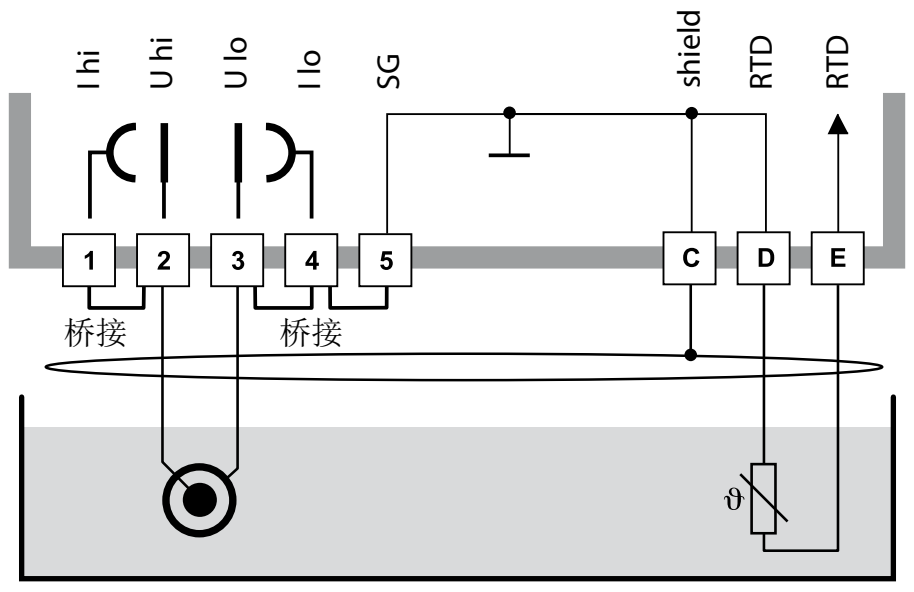

注意! 使用以下桥接:

- 端子 1 与 2 之间
- 端子 3 与 4 之间
- 端子 4 与 5 之间

| 端子    | 2<br>(桥接 1-2) | <b>3</b><br>(桥接 3-4-5) | D  | E  | C          | 电池常数                 |
|-------|---------------|------------------------|----|----|------------|----------------------|
| SE610 | bn            | WS                     | gn | ge | sw<br>(屏蔽) | 0,1 cm <sup>-1</sup> |

# 快速启动

#### 测量运行方式

接通电源后,设备进入"测量"运行方式。 设备可通过按 cal, 从"校准"运行方式或按 conf 从"配置"运行方式切换到"测量"运行方式(到测量值稳定时的等待时间约为 20 秒)。

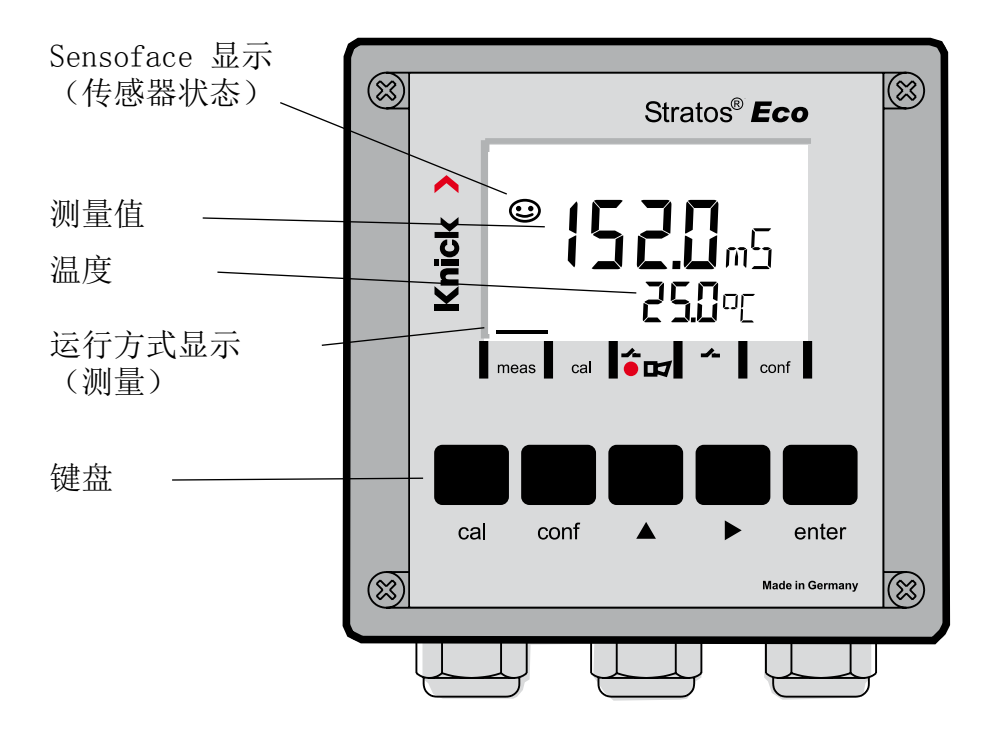

传感器监控 Sensocheck, Sensoface Sensocheck 持续监控传感器与引线。 Sensocheck 可用参数表示 (出厂设置: 关闭)。

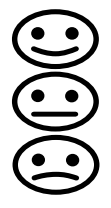

Sensoface 显示有关电导传感器状态的提示。显示传感器极化效果明显或电缆电容过高。

键盘

| cal          | 开始和结束校准                                                                           |
|--------------|-----------------------------------------------------------------------------------|
| conf         | 开始和结束配置                                                                           |
| •            | <ul><li>选择数位(选中的数位会闪动)</li><li>菜单导航</li></ul>                                     |
| <b></b>      | <ul><li>更改数位</li><li>菜单导航</li></ul>                                               |
| enter        | <ul> <li>校准:<br/>继续运行程序</li> <li>配置: 确认输入,下一配置步骤</li> <li>测量模式: 显示输出电流</li> </ul> |
| cal 🔶 enter  | Cal 信息,显示电池常数                                                                     |
| conf → enter | Error 信息,显示最近的错误信息                                                                |
| ▶ + ▲        | 启动设备自测试 GainCheck                                                                 |

### Passcodes

| 按键 + Passcode | 菜单项            |
|---------------|----------------|
| cal + 0000    | CAL 信息(显示电池常数) |
| cal + 0110    | 校准(用标准溶液)      |
| cal + 1100    | 校准电池常数         |
| cal + 1105    | 产品校准           |
| cal + 1015    | 调节温度传感器        |

### 配置

| 按键 + Passcode | 菜单项                  |
|---------------|----------------------|
| conf + 0000   | Error 信息(显示最近的错误,删除) |
| conf + 1200   | 配置                   |
| conf + 2222   | 传感器监控器 (电阻与温度)       |
| conf + 5555   | 电流传感器 1 (默认输出电流)     |
| conf + 5556   | 电流传感器 2 (默认输出电流)     |
| conf +        | 出厂设置                 |

# 切换运行方式 / 输入数值

前提条件 - 设备处于"测量"运行方式:

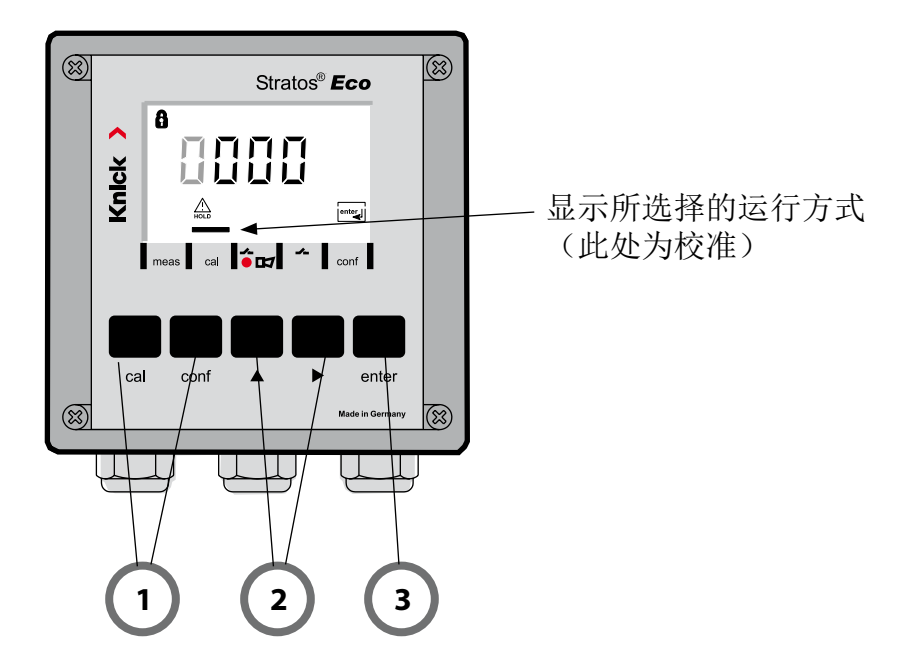

- 1) 根据所需运行方式按下按键 校准 - cal 配置 - conf
- 输入 Passcode
- 2)用按键 ▶选择数字位置, 用按键 ▲ 修改数值
- 3) 用按键 enter 确认输入

配置步骤汇总在菜单组。 用箭头按键可向前或向后分别跳到下一个菜单组。

每个菜单组都有设置参数的菜单项。按 enter 键打开菜单项。通过箭头按键更改数值,按 enter 键确定/接受该设置。

返回测量: 按下 conf。

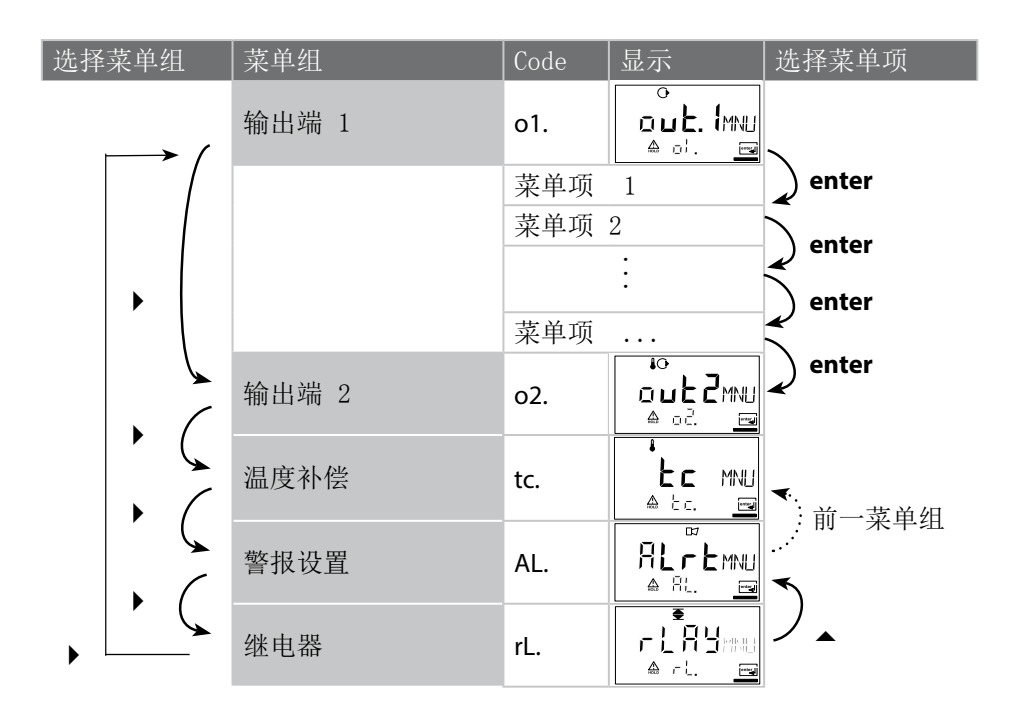

#### 通过输入电池常数进行校准

同时显示导电性数值与温度不正确时输入电池常数。

| 显示 | 操作                                                                 | 备注                                                       |
|----|--------------------------------------------------------------------|----------------------------------------------------------|
|    | 按下 cal 键, 输入 Code 1100。<br>按 → 箭头键进行选择, 按 ▲<br>键更改数值, 按 enter 键继续。 | 设备进入 Hold 状态。 Code 无效<br>时,设备将返回到<br>测量模式。               |
|    | 校准准备就绪                                                             | 显示 (2 秒)                                                 |
|    | 输入所连接传感器的电池常数:                                                     | 在下面的显示器中<br>显示导电性测量<br>值。(如果 6 秒<br>钟无输入,在下面<br>的显示器中会交替 |
|    | <ul><li>按 ▶ 箭头键进行选择,按 ▲</li><li>键更改数值。</li></ul>                   | 显示导电性测量值<br>与温度。)                                        |
|    | 修改电池常数后,导电性测量值<br>立即产生变化。                                          |                                                          |
|    | 按 enter 键确定电池常数。                                                   |                                                          |

| 显示                                                        | 操作                                                           | 备注                                    |
|-----------------------------------------------------------|--------------------------------------------------------------|---------------------------------------|
| <sup>©</sup> <b>; ; ; ; ; ; ; ; ; ; ; ; ; ; ; ; ; ; ;</b> | 该设备现在显示导电性和温度。                                               |                                       |
|                                                           | 测量值在主显示器中用"Hold"<br>交替显示,"enter"闪烁。<br>按 <b>enter</b> 键结束校准。 | 校准结束后,输出<br>端仍在 Hold 状态<br>保持约 20 秒钟。 |

# 错误信息

| 错误     | 显示           | 问题可能的原因                                                                                                | 报警接点 | 红色 LED | out 1 (22 mA)* | out 2 (22 mA)* |
|--------|--------------|----------------------------------------------------------------------------------------------------|------|--------|----------------|----------------|
| ERR 01 | 测量值闪<br>烁    | <ul> <li>传感器</li> <li>错误的电池常数</li> <li>测量范围不足 / 超出</li> <li>SAL &gt; 45</li> <li>传感器接线或电缆故障</li> </ul> | x    | x      | x              |                |
| ERR 02 | 测量值闪<br>烁    | 不适合的传感器<br>电导的测量范围 > 3500 mS                                                                           | х    | х      | х              |                |
| ERR 98 | "Conf"<br>闪烁 | 系统错误<br>配置或校准数据错误,请使用出<br>厂设置重新配置设备。 然后校<br>准。 设备程序中存储器错误                                              | x    | x      | x              | x              |
| ERR 99 | "FAIL"<br>闪烁 | 调整数据<br>EEPROM 或 RAM 受损<br>仅在完全受损时才显示此错误信息。<br>设备必须在工厂修理,并重新校准。                                        | x    | х      | х              | x              |
## 错误信息

| 错误     | 符号<br>(闪烁) | 问题可能的原因                       | 报警接点            | 红色 LED | out 1 (22 mA)* | out 2 (22 mA)* |
|--------|------------|-------------------------------|-----------------|--------|----------------|----------------|
| ERR 03 |            | 温度探测器<br>中断或短路<br>温度范围超出或不足   | x               | x      | x              | x              |
| ERR 11 |            | 电流输出端 1<br>电流小于 0 (3.8) mA    | х               | х      | х              |                |
| ERR 12 |            | 电流输出端 1<br>电流大于 20.5 mA       | x               | x      | х              |                |
| ERR 13 | mA         | 电流输出端 1<br>电压过小 / 过大          | x               | x      | x              |                |
| ERR 21 |            | 电流输出端 2<br>电流小于 0 (3.8) mA    | x               | x      |                | x              |
| ERR 22 |            | 电流输出端 2<br>电流大于 20.5 mA       | x               | x      |                | x              |
| ERR 23 |            | 电流输出端 2<br>电压过小 / 过大          | x               | x      |                | x              |
| ERR 33 |            | Sensocheck: 错误 / 受损的传感器/      | x               | х      | х              |                |
|        | <b>F</b>   | 传感器上的极化效果/电缆接线过长 /<br>受损/插头错误 | Sensoface<br>激活 |        |                |                |
|        |            | 温度在换算表之外 (TK, Conc, SAL)      | Sensoface<br>激活 |        |                |                |

\*当配置中的输出在警报 = 22mA 时已参数化

## 

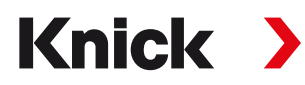

Knick Elektronische Messgeräte GmbH & Co. KG

## Headquarters

Beuckestraße 22 • 14163 Berlin Germany Phone: +49 30 80191-0 Fax: +49 30 80191-200 info@knick.de www.knick.de **Local Contacts** www.knick-international.com

Copyright 2020 • Subject to change This document was last updated on April 6, 2020 The latest documents are available for download on our website under the corresponding product description.

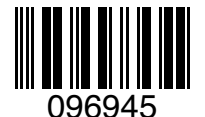

TE-194.233-KNXX03 20200406